# A Guide to TracVision S3 OVNET S • Installation Instructions

- Installation Instructions
  User's Guide
- Technical Manual

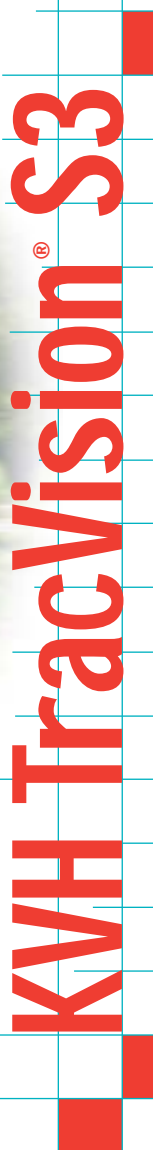

=

# TracVision S3 Owner's Manual Addendum

## (ECO #5885)

The following information applies to Revision A1 of the TracVision S3 Owner's Manual (KVH Part Number 54-0182).

Your TracVision S3 includes four small mounting plates for mounting the antenna unit on a vehicle. These plates replace the large mounting plate described in the manual.

## 1.3 Materials Provided with TracVision S3

Table 1-3 has been updated to remove the mounting plate.

| Component                  | KVH Part No.                                                                                                   | Table            |
|----------------------------|----------------------------------------------------------------------------------------------------|------------------|
| Antenna Unit (comprising): | 01-0225-05 <sup>†</sup><br>01-0225-11 <sup>††</sup><br>01-0225-12 <sup>†††</sup><br>01-0225-18 <sup>††††</sup> | — Trac           |
| Baseplate Assembly         | 02-1044-02*<br>02-1044-04**                                                                                    | _                |
| Radome Assembly            | 02-0953-05                                                                                                    | Cabl             |
| RF Cable                   | 32-0589-30                                                                                                    | — store<br>durir |
| Power Cable                | 32-0590-30                                                                                                    |                  |
| Antenna Data Cable         | 32-0630-30                                                                                                    | _                |
| PC Cable                   | 32-0628-06                                                                                                    | _                |
| Kitpack***                 | 72-0101                                                                                                    | _                |
| Owner's Manual             | 54-0182                                                                                                    |                  |
| IRD Ground Wire            | 32-0583-30                                                                                                    |                  |
| Switchplate                | 02-1023                                                                                                    |                  |

 Table 1-3

 TracVision S3 Packing List

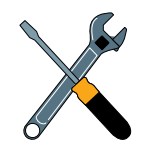

Cables for the TracVision S3 are stored beneath the antenna unit during shipping.

<sup>†</sup>European TracVision S3 system

<sup>++</sup>North American TracVision S3 system (defaulted to US DISH Network)

<sup>+++</sup>North American TracVision S3 system (defaulted to ExpressVu)

\* Baseplate assembly with single-output LNB

\*\* Baseplate assembly with dual-output LNB

\*\*\* A complete listing of kitpack contents is provided in *Section 2.2, "Mounting the Antenna Unit.*"

<sup>\*\*\*\*</sup> North American TracVision S3 system (defaulted to DIRECTV)

## 2.1 Choosing the Best Location

A note has been added to caution against mounting the antenna on a curved surface.

• Be sure to mount the antenna on a horizontal surface. When placed flat on the mounting surface, the mounting plates should be less than <sup>7</sup>/<sub>6</sub>" above the mounting surface (see Figure 2-2). Any larger gap will warp the baseplate and seriously damage the antenna.

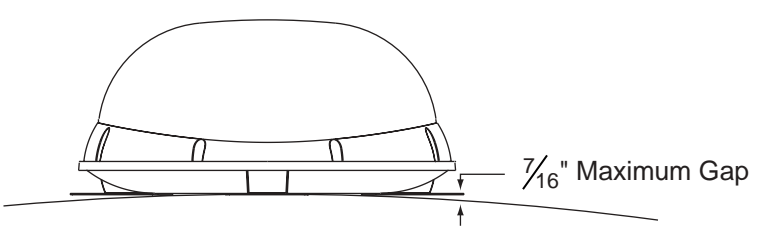

Figure 2-2 Maximum Mounting Surface Slope

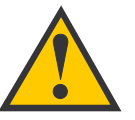

Always lift the antenna unit by the gray baseplate, never by the radome or any portion of the antenna assembly!

# 2.2 Mounting the Antenna Unit

The antenna unit mounting procedure has been changed to reflect the different mounting plates.

- 1. Make sure that you have chosen a suitable mounting location based upon the guidelines in *Section 2.1, "Choosing the Best Location."*
- 2. Remove the antenna unit from its shipping carton.
- 3. Position the antenna unit in the desired location on the centerline of the vehicle with the antenna's mounting plate arrows facing the front or rear of the vehicle. The proper orientation is illustrated in Figure 2-3 on the following page.

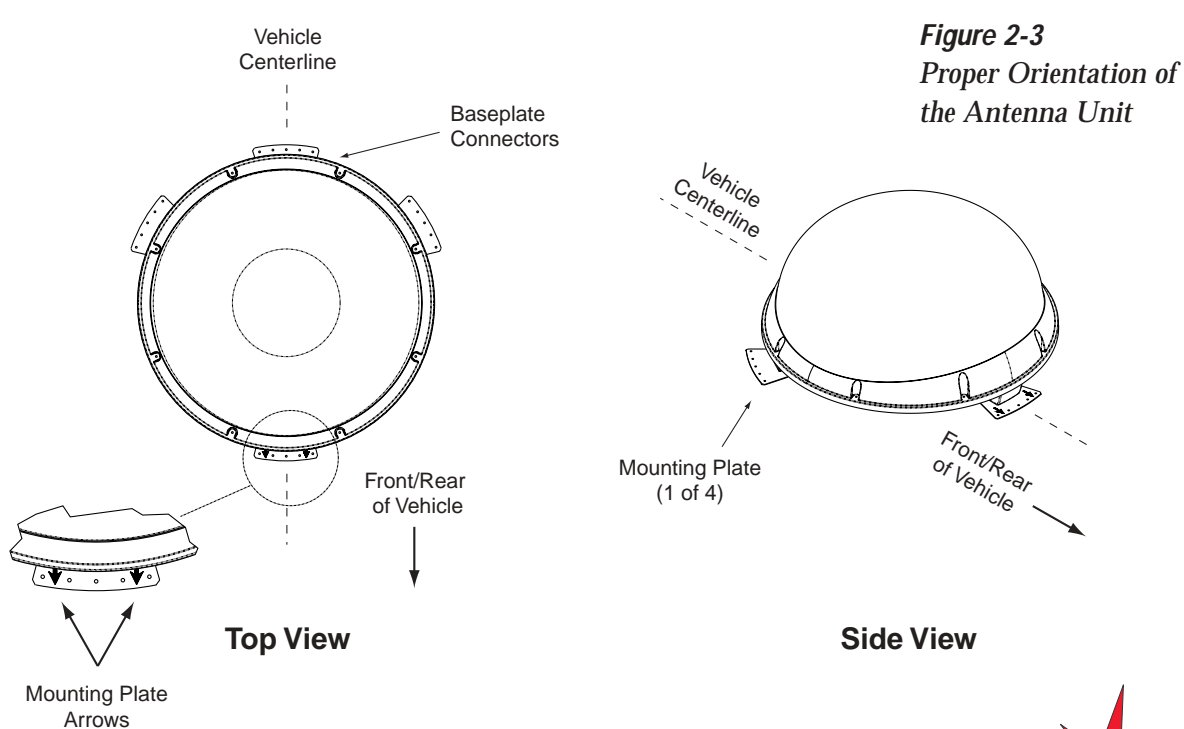

- 4. While the antenna is in place, mark a location on the roof for the cable access hole to permit convenient cable access to the antenna's baseplate connectors.
- 5. Using the 4 mounting plates and each set of 5 holes as templates, drill 20  $\frac{3}{6}$ " (5 mm) holes through the roof of the vehicle.
- 6. Set aside the antenna unit and clean the roof's surface to remove any debris.
- 7. Apply construction adhesive to the bottom of the antenna's four mounting plates. If using a liquid construction adhesive, apply beads to the mounting plates in a zig-zag pattern.
- Reposition the antenna, lining up the mounting plate holes with the holes in the roof. Attach the mounting plates to the roof using <sup>3</sup>/<sub>6</sub>" (5 mm)-diameter rivets (or appropriate fasteners). Seal all rivet heads and edges with silicone.
- Remove and save the 8 pan head screws and flat washers that secure the radome to the baseplate. Carefully lift the radome straight up until clear of the antenna assembly and set aside.

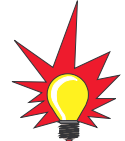

The mounting plate arrows may face either forward or backward along the centerline of the vehicle for more convenient installation.

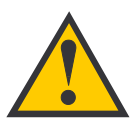

If the roof's mounting surface is not perfectly flat as KVH recommends, make sure the baseplate does not warp when you attach the antenna's mounting plates. Refer to Section 2.1, "Choosing the Best Location," for further details. 10. When the antenna unit is installed with the connectors facing the rear of the vehicle, the drain holes are located as shown in Figure 2-4.

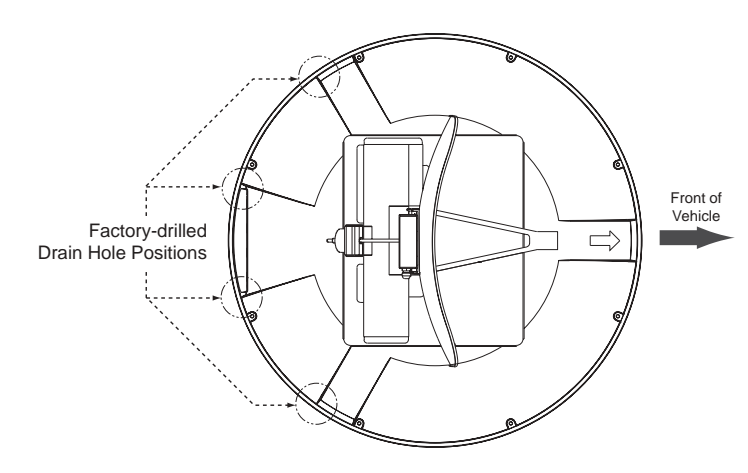

10a. (Alternate Drain Hole Locations) If the antenna unit is installed with the connectors facing the front of the vehicle, drill out <sup>3</sup>/<sub>6</sub>" (5 mm)-drain holes in the rear-facing side of the baseplate as illustrated in Figure 2-5. The existing factory-drilled drain holes shown in Figure 2-4 must then be plugged with silicone rubber sealant.

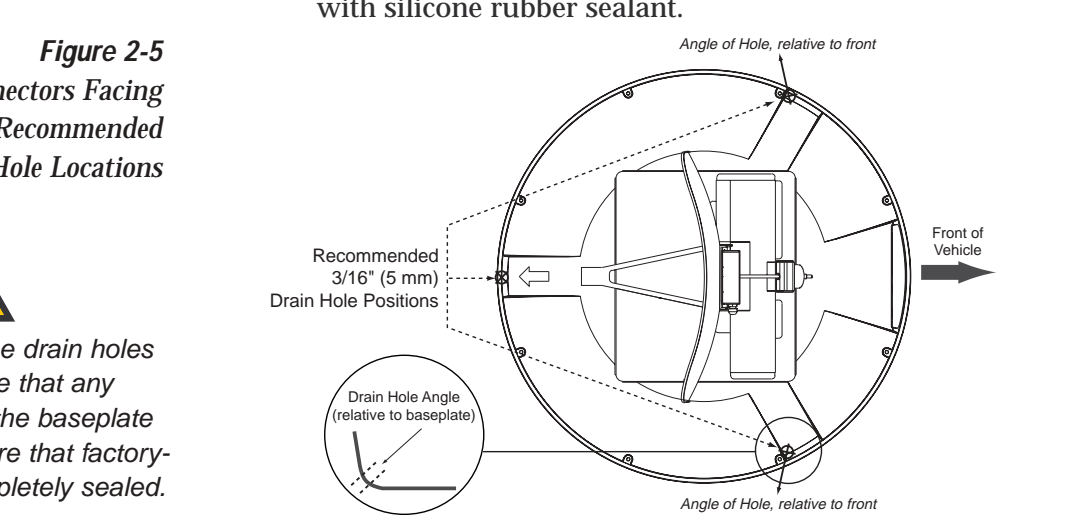

Figure 2-4 Baseplate Connectors Facing Rear of Vehicle – Factory-drilled Drain Hole Locations

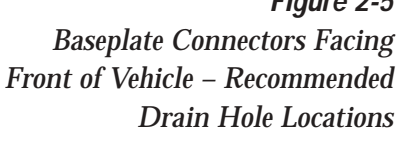

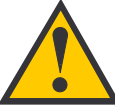

You MUST drill out the drain holes as indicated to ensure that any moisture that enters the baseplate is able to drain. Ensure that factorydrilled holes are completely sealed. 11. Cut the tie-wraps holding the antenna unit to the forward shipping restraint (see Figure 2-6).

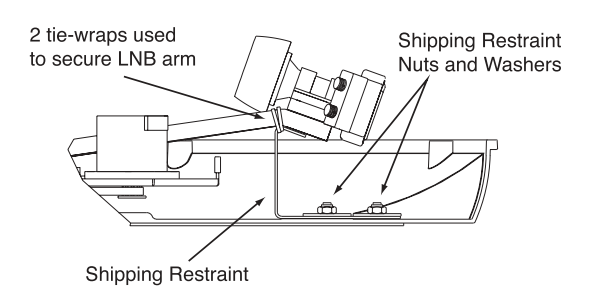

12. Remove the nuts and washers securing the shipping restraints to the baseplate. The positions of all three shipping restraints are pictured in Figure 2-7.

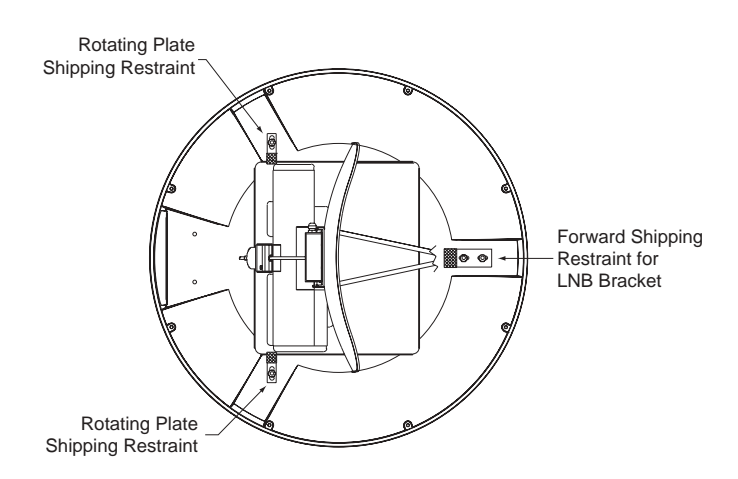

13. For convenient storage, rotate the shipping restraints 180° and secure them to their original mounting bolts using the nuts and washers removed in Step 12 (see Figures 2-8 through 2-10). All nuts and washers removed in Step 12 must be reinstalled. These nuts and washers secure the baseplate to the mounting plates.

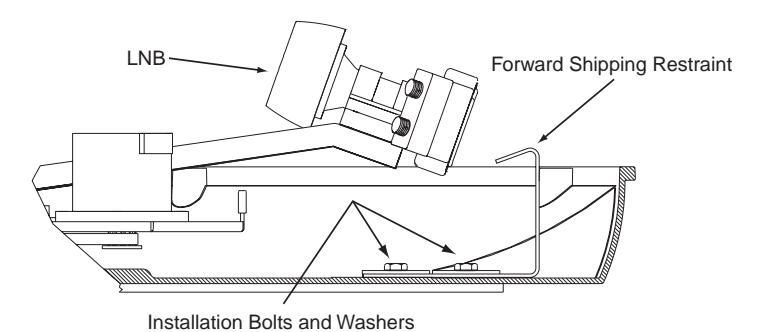

Figure 2-6 Forward Shipping Restraint (Arranged for Shipping)

Figure 2-7 TracVision S3 Shipping Restraints (Top View, Installed for Shipping)

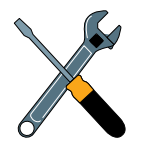

Do not discard the shipping restraints, washers, or the nuts. They should be stowed for future use in case the antenna unit needs to be removed and shipped to another location. Four ¼″ x 5%″ hex head screws have been provided in the kitpack for shipping as the bolts used to hold the shipping restraints during initial shipping are integral parts of the mounting plates.

Figure 2-8 Forward Shipping Restraint Storage

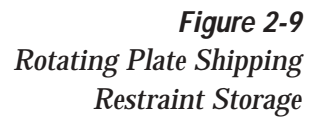

Rotating Plate Shipping Restraint (1 of 2)

Installation Bolt and Washer

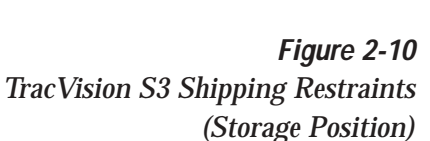

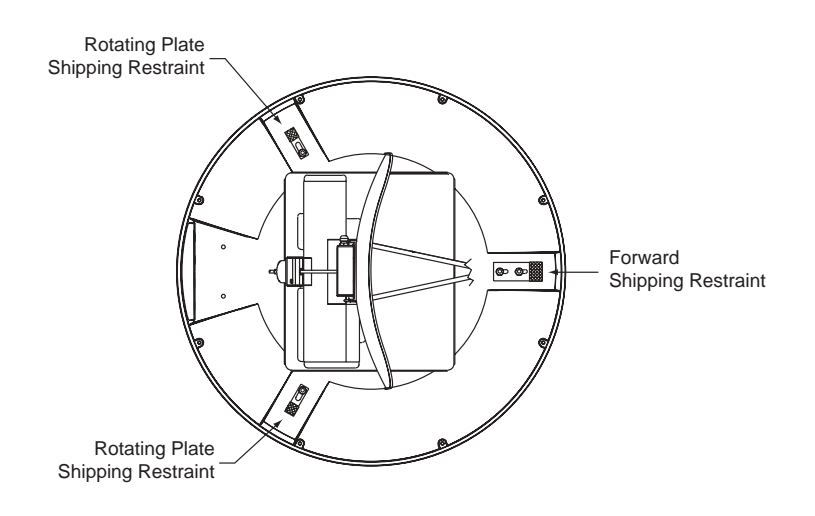

- 14. Drill the cable access hole (marked in Step 4) in the vehicle's roof.
- 15. Proceed to *Section 2.3, "Wiring the TracVision S3 System,"* to wire the TracVision S3 system. The radome will be placed back on the baseplate using the hardware removed in Step 9 after wiring and initializing the system.

# TracVision S3 Owner's Manual Addendum

## (ECO #5846)

The following information applies to Revision A1 of the TracVision S3 Owner's Manual (KVH Part Number 54-0182).

# 1.2 TracVision S3 System Overview

*The baseplate connectors have been changed to make installation easier. Figure 1-1 shows the new baseplate connectors and cable routing.*  *Figure 1-1 TracVision S3 System Configuration* 

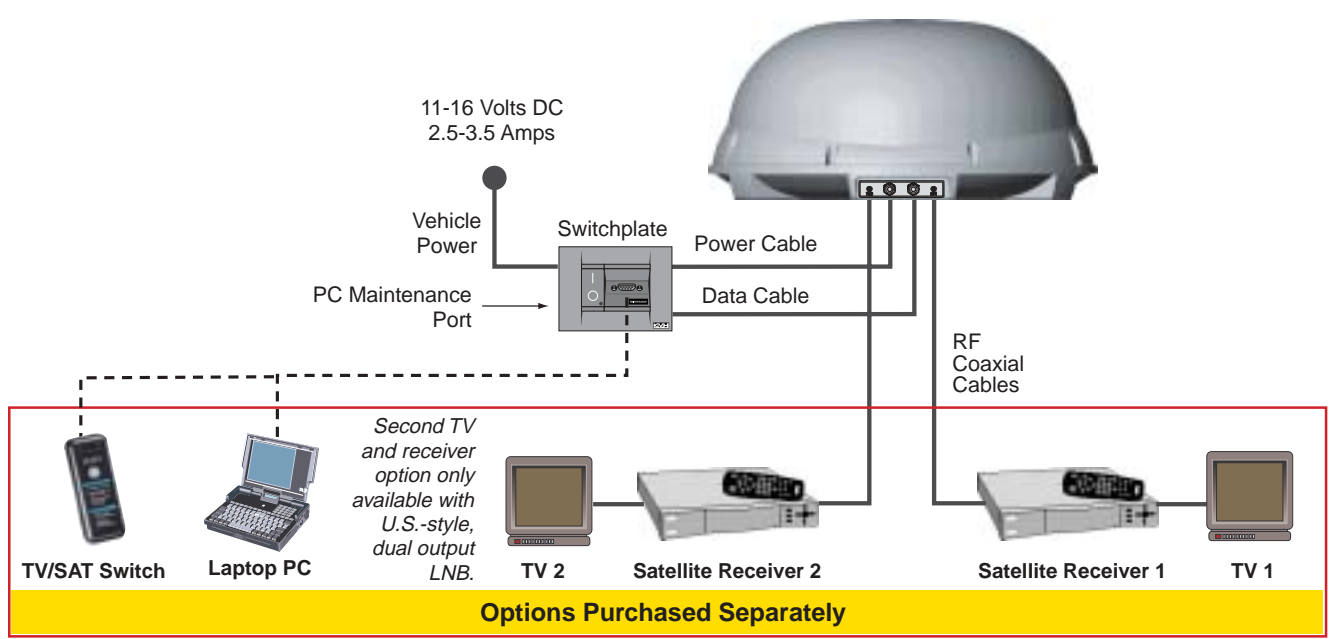

#### **TracVision Antenna**

E

## 2.3 Wiring the TracVision S3 System

The baseplate connectors have been changed to make installation easier.

#### **TracVision S3 Cable Ports**

Figure 2-14 shows the antenna unit's exterior baseplate cable ports, consisting of two RF connectors (ports #1 and #4) and two liquid-tight fittings (ports #2 and #3). Figure 2-15 shows the interior baseplate wiring. Refer to these figures when connecting cables to the antenna unit.

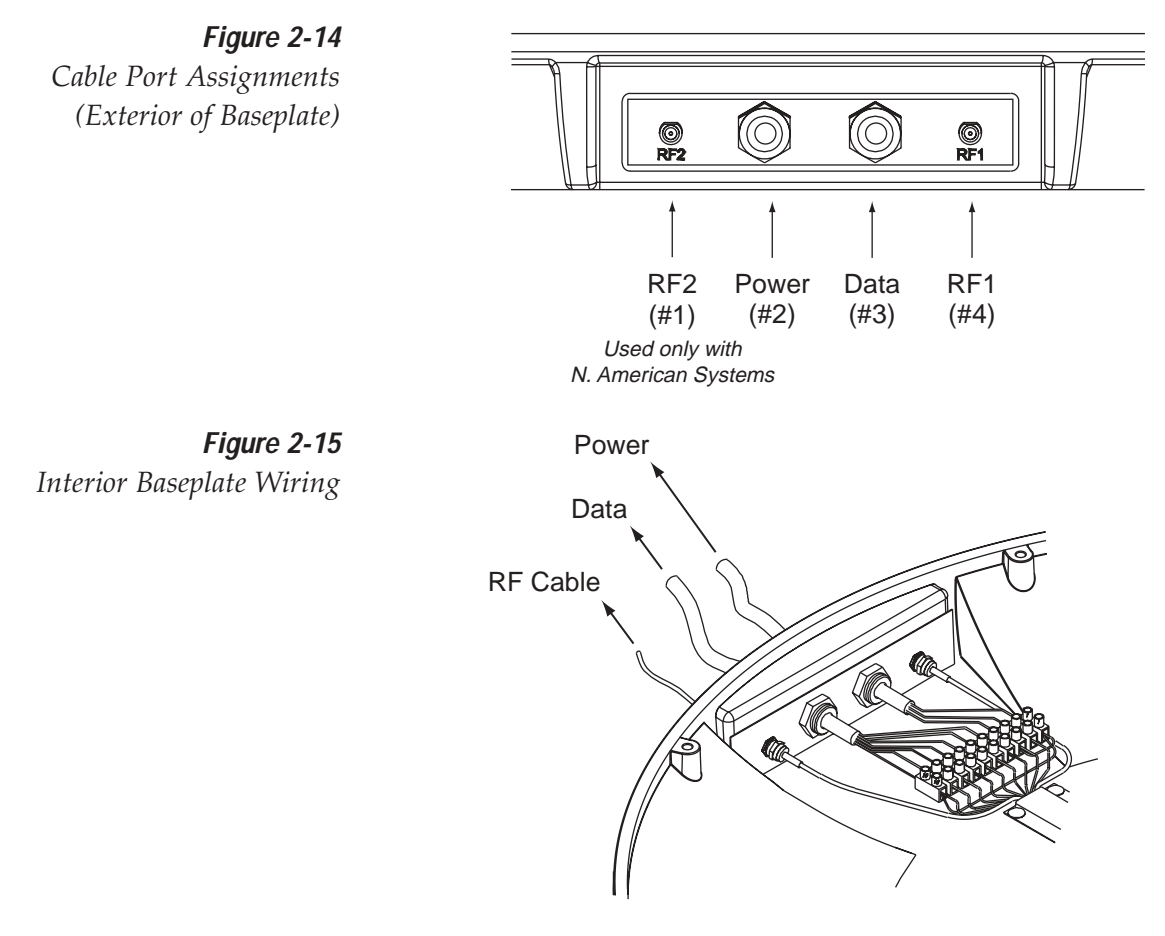

#### 2.3.1 Wiring the Antenna Data Cable

*The data cable now enters the baseplate through the second liquid-tight fitting (cable port #3). Interior baseplate wiring is unchanged.* 

#### Antenna Data Cable-to-Baseplate Terminals Wiring Process

1. Feed the cable up to the roof and through the second liquid-tight fitting (#3) as pictured in Figure 2-14.

## 2.3.2 Wiring the Antenna Unit Power Cable

*The power cable now enters the baseplate through the first liquid-tight fitting (cable port #2). Interior baseplate wiring is unchanged.* 

#### Power Cable-to-Baseplate Terminals Wiring Process

1. Feed the cable up to the roof and through the first liquid-tight fitting (#2) as pictured in Figure 2-14.

#### 2.3.6 Connecting the Antenna RF Signal Cable to the IRD

You no longer need to insert RF cables into the baseplate; they now simply connect to the exterior baseplate connectors.

The RF signal cable is fitted with an F-type connector at only one end and should be attached to TracVision S3 and the IRD as follows:

- 1. For a single IRD installation, connect the F-connector end of the RF signal cable to the Antenna Unit baseplate connector labeled RF1 (see Figure 2-14). Once the cable is securely connected, loosen the sealing nut at the base of the RF1 connector and tighten it onto the end of the RF cable.
- 2. Feed the bare end of the RF signal cable through the cable access hole and into the vehicle.
- 3. Attach the provided F-connector to the end of the RF signal cable inside the vehicle as illustrated in Figure 2-24a-d, using an Augat Snap 'n Seal Crimp/Strip tool to lock the connector on the cable.
  - A. Slide compression fitting onto raw cable before beginning connector termination.

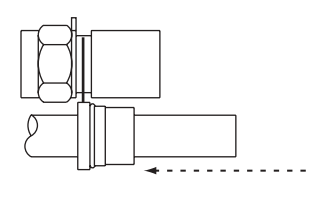

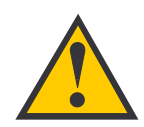

When shipped from the factory, the antenna's RF connectors are protected with caps. Leave the cap installed on the RF2 connector unless you are going to connect a second RF cable to the TracVision S3.

*Figure 2-24a-d Attaching the KVH-provided F-connector to an RF Cable* 

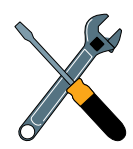

KVH has provided an F-connector for use with the TracVision S3. This connector specifically requires the Augat Snap 'n Seal Crimp/Strip Tool, part number IT1000.

If you do not have this tool, you will need to purchase a silicone-filled, weatherproof F-connector (Radio Shack part number 278-236 or equivalent) to use instead. B. Twist and break off connector body.

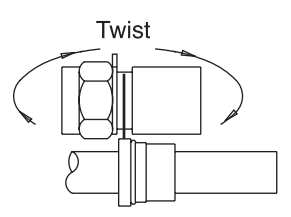

C. Use the Augat tool to strip the center conductor and trim back the overall jacket. Do not cut through the braid.

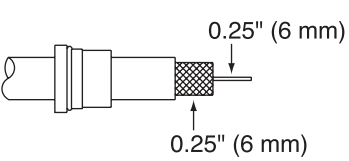

D. Slide connector body onto the prepared cable. Slide the compression fitting up into the connector body. Use Augat tool to snap on the connector.

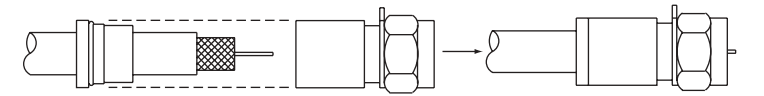

4. Attach the cable to the IRD connector labeled SATELLITE IN.

#### 2.3.6.1 Installing Two IRDs and TVs (North American Systems Only)

To connect a second TV and IRD to the TracVision S3 system, you must connect a second RF cable to the Antenna Unit baseplate connector labeled RF2. The other end of the RF cable should be run down into the vehicle and connected directly to the second IRD. Each IRD/TV pair can operate independently of the other, allowing different viewers to watch different channels.

# **Congratulations!**

You have selected one of the most advanced automatic satellite tracking systems available today. KVH® Industries' TracVision® S3 is designed for use with European and North American DVBcompatible satellite services as well as DIRECTV®. This manual provides detailed instructions on the proper installation, use, and maintenance of your TracVision S3 system.

Throughout this manual, important information is marked for your attention by these icons:

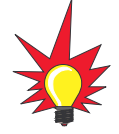

A helpful tip that either directs you to a related area within the manual or offers suggestions on getting the highest quality out of your system.

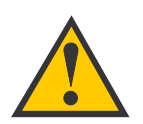

An alert to important information regarding procedures, product specifications, or product use.

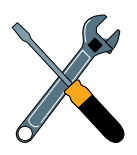

Information about installation, maintenance, troubleshooting, or other mechanical issues.

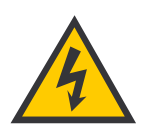

An electrical safety warning to help identify electrical issues that can be a hazard to either this KVH product or a user.

Direct questions, comments, or suggestions to:

#### **KVH Industries**, Inc.

50 Enterprise Center Middletown, RI 02842 USA Tel: +1 401 847-3327 Fax: +1 401 849-0045 E-mail: info@kvh.com Internet: www.kvh.com

**KVH Europe A/S** 2970 Hoersholm Denmark

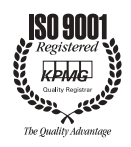

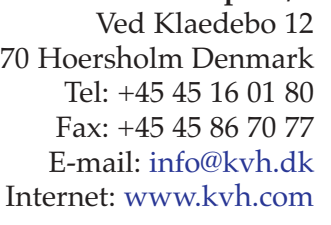

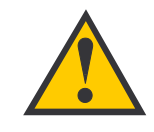

TracVision S3 Serial Number

This serial number will be required for all troubleshooting or service calls made regarding this product.

Click here to go to our state-of-the-art Customer Support web page...the fastest and easiest way to get all of your questions answered!

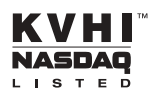

KVH Part # 54-0182 Rev. A1 © 2001, KVH Industries, Inc. TracVision<sup>®</sup>, KVH<sup>®</sup>, and TracNet<sup>™</sup> are official trademarks of KVH Industries, Inc.

DIRECTV<sup>®</sup> is an official trademark of DIRECTV, Inc., a unit of GM Hughes Electronics.

DISH Network<sup>™</sup> is an official trademark of EchoStar Communications Corporation.

ExpressVu is a property of Bell ExpressVu, a wholly owned subsidiary of Bell Satellite Services.

 $\mathsf{DirecPC}^{\textcircled{R}}$  is a registered trademark of Hughes Network Systems, a unit of GM Hughes Electronics.

# **Table of Contents**

| 1   | Introduction                                                      |                                                                          |  |  |  |  |
|-----|-------------------------------------------------------------------|--------------------------------------------------------------------------|--|--|--|--|
| 1.1 | Digital Satellite Television1-1                                   |                                                                          |  |  |  |  |
| 1.2 | TracVision S3 System Overview1                                    |                                                                          |  |  |  |  |
|     | 1.2.1                                                             | TracVision S3 Components                                                 |  |  |  |  |
|     | 1.2.2 Integrated Receiver Decoder                                 |                                                                          |  |  |  |  |
| 1.3 | Mater                                                             | ials Provided with TracVision S3                                         |  |  |  |  |
|     | 1.3.1                                                             | Additional Materials required for TracVision S3 Use 1-5                  |  |  |  |  |
| 2   | Instal                                                            | lation                                                                   |  |  |  |  |
| 2.1 | Choos                                                             | sing the Best Location2-2                                                |  |  |  |  |
| 2.2 | Moun                                                              | ting the Antenna Unit                                                    |  |  |  |  |
| 2.3 | Wiring                                                            | g the TracVision S3 System2-8                                            |  |  |  |  |
|     | 2.3.1                                                             | Wiring the Antenna Data Cable                                            |  |  |  |  |
|     | 2.3.2                                                             | Wiring the Antenna Unit Power Cable                                      |  |  |  |  |
|     | 2.3.3                                                             | Connecting to Vehicle Power                                              |  |  |  |  |
|     | 2.3.4                                                             | Connecting the IRD Ground Wire2-13                                       |  |  |  |  |
|     | 2.3.5                                                             | Installing the Switchplate                                               |  |  |  |  |
|     | 2.3.6                                                             | Connecting the Antenna RF Signal Cable to the IRD $\ldots$ .2-14         |  |  |  |  |
|     | 2.3.6.1                                                           | I Installing Two IRDs and TVs (North American<br>Systems Only)           |  |  |  |  |
|     | 2.3.6.2                                                           | 2 Connecting Three or More IRDs and TVs<br>(North American Systems Only) |  |  |  |  |
| 2.4 | Selecting the Active Satellite                                    |                                                                          |  |  |  |  |
|     | 2.4.1                                                             | Installing Your Selected Satellites                                      |  |  |  |  |
|     | 2.4.2                                                             | Programming User-defined Satellites                                      |  |  |  |  |
| 2.5 | Settin                                                            | g the Skew Angle (European Systems Only)                                 |  |  |  |  |
| 2.6 | Checking Out the System2-24                                       |                                                                          |  |  |  |  |
| 2.7 | Configuring TracVision S3 for Remote Satellite Dish Operation2-26 |                                                                          |  |  |  |  |
| 2.8 | Changing Geographic Location                                      |                                                                          |  |  |  |  |

| 3   | Using Your TracVision S3                              |                                                           |  |  |  |  |
|-----|-------------------------------------------------------|-----------------------------------------------------------|--|--|--|--|
| 3.1 | Turning on the System                                 |                                                           |  |  |  |  |
| 3.2 | Chan                                                  | ging Channels and Switching to the Second Satellite3-2    |  |  |  |  |
| 3.3 | Watching Television                                   |                                                           |  |  |  |  |
| 4   | Troubleshooting                                       |                                                           |  |  |  |  |
| 4.1 | Causes and Remedies for Common Operational Issues 4-1 |                                                           |  |  |  |  |
|     | 4.1.1                                                 | Blown Fuse or Improper Wiring                             |  |  |  |  |
|     | 4.1.2                                                 | Incorrect Satellite Configuration                         |  |  |  |  |
|     | 4.1.3                                                 | Satellite Signal Blocked                                  |  |  |  |  |
|     | 4.1.4                                                 | Dew or Rain Pooling on Dome                               |  |  |  |  |
|     | 4.1.5                                                 | Outside Satellite Coverage Zone                           |  |  |  |  |
|     | 4.1.6                                                 | Incorrect or Loose RF Connectors                          |  |  |  |  |
|     | 4.1.7                                                 | Type of Multiswitch Used<br>(North American Systems Only) |  |  |  |  |
|     | 4.1.8                                                 | Stationary Use Only4-4                                    |  |  |  |  |
| 4.2 | IRD T                                                 | roubleshooting4-4                                         |  |  |  |  |
|     | 4.2.1                                                 | IRD Wiring                                                |  |  |  |  |
|     | 4.2.2                                                 | IRD Faulty                                                |  |  |  |  |
| 4.3 | Anter                                                 | nna LNB Faults4-4                                         |  |  |  |  |
| 4.4 | Comp                                                  | outer Diagnostics4-4                                      |  |  |  |  |
| 4.5 | Maintenance Port Parser Commands                      |                                                           |  |  |  |  |
| 5   | Main                                                  | tenance                                                   |  |  |  |  |
| 5.1 | Warranty/Service Information                          |                                                           |  |  |  |  |
| 5.2 | Preventive Maintenance                                |                                                           |  |  |  |  |
| 5.3 | Replaceable Parts                                     |                                                           |  |  |  |  |
| 5.4 | Field                                                 | Replaceable Unit Procedures                               |  |  |  |  |
|     | 5.4.1                                                 | PCB Removal and Replacement                               |  |  |  |  |
|     | 5.4.2                                                 | RF Detector/DVB Decoder                                   |  |  |  |  |
|     | 5.4.3                                                 | Antenna LNB Replacement                                   |  |  |  |  |
| 5.5 | Preparation for Shipment                              |                                                           |  |  |  |  |

| Apper | ndix A      | System Specifications            |
|-------|-------------|----------------------------------|
| Apper | ndix B      | Functional Block Diagram         |
| Apper | ndix C      | Switchplate TemplateC-1          |
| Apper | ndix D      | Startup Data SequenceD-1         |
| Apper | ndix E      | Maintenance Port Parser Commands |
| E.1   | System C    | Commands                         |
| E.2   | Manual P    | ositioning CommandsE-2           |
| E.3   | Operation   | nal CommandsE-4                  |
| E.4   | Tracking    | and Conical Scan CommandsE-4     |
| E.5   | RF Board    | I CommandsE-5                    |
| E.6   | Installatio | on CommandsE-6                   |
| E.7   | Debug Co    | ommandsE-8                       |

# **List of Figures**

| Figure 1-1  | TracVision S3 System Configuration1-2                                       |
|-------------|-----------------------------------------------------------------------------|
| Figure 1-2  | Primary Components of the TracVision S31-3                                  |
| Figure 2-1  | Antenna Blockage2-2                                                         |
| Figure 2-2  | Proper Orientation of the Antenna Unit                                      |
| Figure 2-3  | Forward Shipping Restraint<br>(Arranged for Shipping)2-3                    |
| Figure 2-4  | TracVision S3 Shipping Restraints<br>(Top View, Installed for Shipping)2-4  |
| Figure 2-5  | Mounting the Unit on a Curved Surface2-4                                    |
| Figure 2-6  | Mounting Plate Dimensions                                                   |
| Figure 2-7  | Connectors Facing Rear of Vehicle –<br>Factory-drilled Drain Hole Locations |
| Figure 2-8  | Connectors Facing Front of Vehicle –<br>Recommended Drain Hole Locations    |
| Figure 2-9  | Forward Shipping Restraint Storage                                          |
| Figure 2-10 | Rotating Plate Shipping Restraint Storage                                   |

| Figure 2-11    | TracVision S3 Shipping Restraints                                                          |
|----------------|--------------------------------------------------------------------------------------------|
|                | (Storage Position)                                                                         |
| Figure 2-12    | Proper Wire-to-Terminal Connection                                                         |
| Figure 2-13    | Moving the Antenna Reflector                                                               |
| Figure 2-14    | Cable Port Assignments (Exterior of Baseplate)2-8                                          |
| Figure 2-15    | Cable Overlap within the TracVision S3 Baseplate2-9                                        |
| Figure 2-16    | Switchplate Panel Cutout Dimensions                                                        |
| Figure 2-17    | Proper Terminal Strip Wiring Arrangement<br>– Data Cable                                   |
| Figure 2-18    | Antenna Data Cable Wiring Arrangement                                                      |
| Figure 2-19    | Proper Terminal Strip Wiring Arrangement – Power Cable                                     |
| Figure 2-20    | Power Cable Wiring Arrangement                                                             |
| Figure 2-21    | Vehicle Power Wiring Arrangement                                                           |
| Figure 2-22    | Mounting the Switchplate Support Frame<br>and Front Cover                                  |
| Figure 2-23    | Connecting the RF Cable to TracVision S3                                                   |
| Figure 2-24a-d | Attaching the KVH-provided F-connector to an RF Cable                                      |
| Figure 2-25    | Installing Three or More IRDs Using an Active<br>Multiswitch (North American Systems Only) |
| Figure 2-26    | Skew Adjustment (European Systems Only)                                                    |
| Figure 2-27    | Remote Dish Wiring Configuration                                                           |
| Figure 3-1     | Be Aware of Objects that Might Block<br>the Satellite Signals                              |
| Figure 3-2     | Turning on the TracVision S3 Using the Switchplate3-1                                      |
| Figure 5-1     | Antenna, PCB, and Rotating Plate                                                           |
| Figure 5-2     | Close-up of Connecting Rod and E-ring                                                      |
| Figure 5-3     | Antenna Assembly                                                                           |
| Figure 5-4     | Close-up of RF Detector and PCB                                                            |
| Figure 5-5     | Removing the PCB Cover                                                                     |
| Figure 5-6     | PCB and RF Detector Board Connector Locations5-6                                           |
| Figure 5-7     | LNB Skew Angle Setting (European Systems Only)5-7                                          |

| Figure 5-8  | Attaching the Shipping Restraints to the Antenna Baseplate |
|-------------|------------------------------------------------------------|
| Figure 5-9  | Securing the Forward Shipping Restraint                    |
| Figure 5-10 | Repackaging the TracVision S3                              |

# **List of Tables**

| Table 1-1 | Available European Satellite Pairs<br>(European LNB Required)    |
|-----------|------------------------------------------------------------------|
| Table 1-2 | Available N. American Satellite Pairs (U.Sstyle LNB Required)    |
| Table 1-3 | TracVision S3 Packing List                                       |
| Table 2-1 | Installation Process2-1                                          |
| Table 2-2 | Kitpack Contents2-2                                              |
| Table 2-3 | Available European Satellite Pairs<br>(European LNB Required)    |
| Table 2-4 | Available N. American Satellite Pairs<br>(U.Sstyle LNB Required) |
| Table 2-5 | Satellite Installation Names                                     |
| Table 2-6 | Default Transponder Values                                       |
| Table 2-7 | Sample User-defined Satellite Configuration                      |
| Table 2-8 | LNB Part Numbers2-27                                             |
| Table 4-1 | Troubleshooting Matrix4-1                                        |
| Table 5-1 | Field Replaceable Units                                          |
| Table A-1 | TracVision S3 System Specifications                              |
| Table E-1 | System CommandsE-1                                               |
| Table E-2 | Manual Positioning CommandsE-2                                   |
| Table E-3 | Operational CommandsE-4                                          |
| Table E-4 | Tracking and Conical Scan CommandsE-4                            |
| Table E-5 | RF Board CommandsE-5                                             |
| Table E-6 | Installation CommandsE-7                                         |
| Table E-7 | Debug CommandsE-8                                                |

# 1 Introduction

# 1.1 Digital Satellite Television

Your new TracVision S3 satellite antenna is fully compatible with the Digital Video Broadcasting (DVB) satellites, which use the international standard for digital TV transmission, as well as Digital Satellite Service (DSS) services, such as DIRECTV®. As a result, you will be able to receive and decode signals from your chosen satellite services with the proper programming and hardware (e.g., the Integrated Receiver Decoder [IRD]). Your TracVision S3 comes with a pre-programmed "satellite library" of European and North American satellite services. If the satellite service you wish to receive is not already in the "satellite library," you may also add two additional satellites of your choice to the library.

When configuring the TracVision S3 you may choose a pair of satellites from the entire library to be active in the system and with your IRD. Selecting one satellite or the other can be as simple as changing the television channel using the IRD remote control. For the antenna to track and receive signals from two satellites, they must be within 10° longitude of each other in orbit. As a result, certain satellites can be paired only with certain other satellites. Tables 1-1 and 1-2 list the possible satellite pairs that may be selected in Europe and in North America.

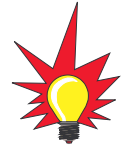

TracVision S3's default satellite pairs are:

Europe: Astra 1 & Hotbird

N. America (ExpressVu): Expressvu & None or N. America (US DISH Network): Echo\_119 & None

Refer to Section 2.4, "Selecting the Active Satellite," for instructions on selecting different satellites.

#### Table 1-1

Available European Satellite Pairs (European LNB Required)

|          | Astra 1 | Astra 2N | Astra 2S | Hispasat | Hotbird | Sirius | Thor |
|----------|---------|----------|----------|----------|---------|--------|------|
| Astra 1  |         | 1        | 1        |          | 1       | ✓      |      |
| Astra 2N | 1       |          |          |          | 1       |        |      |
| Astra 2S | 1       |          |          |          | ~       |        |      |
| Hispasat |         |          |          |          |         |        |      |
| Hotbird  | 1       | 1        | 1        |          |         | ~      |      |
| Sirius   | 1       |          |          |          | 1       |        | 1    |
| Thor     |         |          |          |          |         | 1      |      |

Table 1-2Available N. American SatellitePairs (U.S.-style LNB required)

|           | DSS_101 | DSS_119 | Echo_61 | Echo_110 | Echo_119 | Echo_148 | Expressvu |
|-----------|---------|---------|---------|----------|----------|----------|-----------|
| DSS_101   |         | 1       |         |          |          |          |           |
| DSS_119   | 1       |         |         |          |          |          |           |
| Echo_61   |         |         |         | 1        | 1        |          | 1         |
| Echo_110  |         |         | 1       |          | 1        | >        | 1         |
| Echo_119  |         |         | 1       | 1        |          | 1        | 1         |
| Echo_148  |         |         |         | 1        | 1        |          | 1         |
| Expressvu |         |         | 1       | 1        | 1        | 1        |           |

## 1.2 TracVision S3 System Overview

A complete satellite TV system includes the TracVision S3 connected to an IRD, and a television set. A desktop or laptop computer is used to configure the system for satellite selection and conduct diagnostics. With the optional TV/SAT Switch, satellite selection can be done at the press of a button, without requiring a computer. The complete system is illustrated in Figure 1-1.

System specifications and a functional block diagram are provided in *Appendices A* and *B*, respectively.

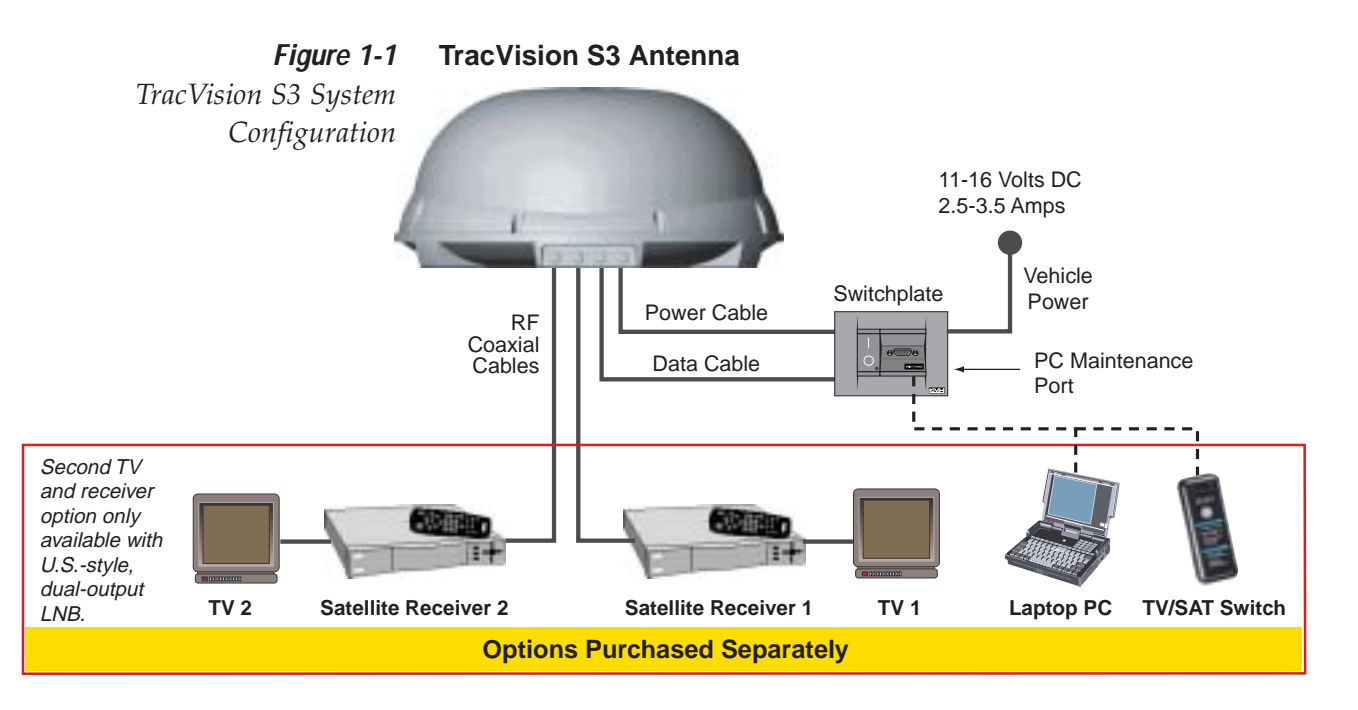

### 1.2.1 TracVision S3 Components

Figure 1-2 identifies the primary components of the TracVision S3. The European configuration includes a single port LNB while the North American system uses a dual-output LNB.

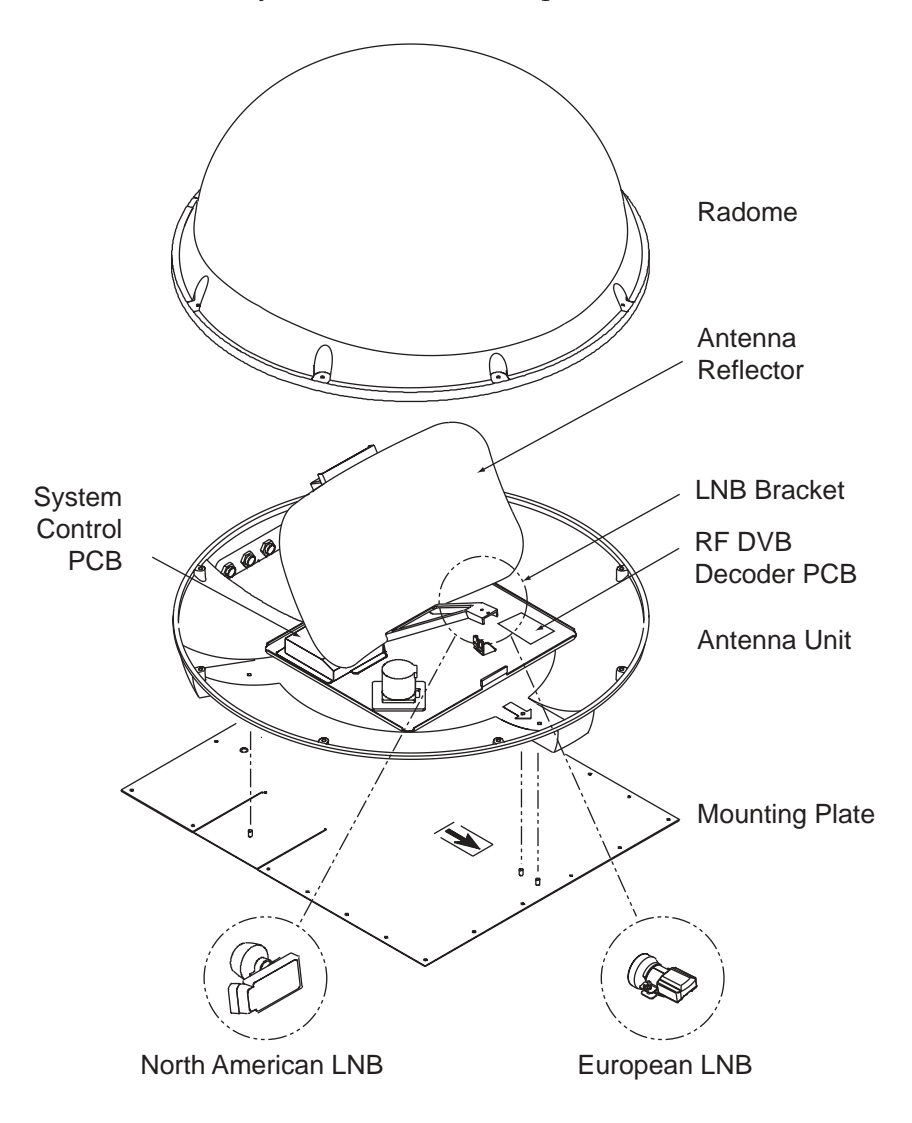

*Figure 1-2 Primary Components of the TracVision S3* 

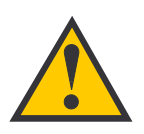

Always lift the Antenna Unit by the gray baseplate and not the radome, antenna reflector, or internal mechanical assemblies.

**NEVER** pick up the unit by the LNB or the antenna bracket!

# \*

#### 1.2.2 Integrated Receiver Decoder

The IRD (purchased separately) receives satellite signals from the Antenna Unit for signal processing and channel selection, and sends the signals to the TV set for viewing. The IRD also provides the interface for the user to activate authorization for reception. Please refer to the User's Manual provided with your selected IRD for complete operating instructions. The dual-output LNB in the North American systems allows two IRD/TV pairs to be connected directly to the antenna. Three or more pairs can be connected to the system if an active multiswitch is used. Section 2.3.6, "Connecting the Antenna RF Signal Cable to the IRD," provides installation directions for each of these options.

## 1.3 Materials Provided with TracVision S3

Table 1-3 lists the units, cables, and materials packed in the TracVision S3 package by name and KVH part number.

| Component                  | KVH Part No.                                                                     |  |  |
|----------------------------|----------------------------------------------------------------------------------|--|--|
| Antenna Unit (comprising): | 01-0225-05 <sup>†</sup><br>01-0225-11 <sup>††</sup><br>01-0225-12 <sup>†††</sup> |  |  |
| Baseplate Assembly         | 02-1044-02*<br>02-1044-04**                                                      |  |  |
| Radome Assembly            | 02-0953-05                                                                       |  |  |
| RF Cable                   | 32-0589-30                                                                       |  |  |
| Power Cable                | 32-0590-30                                                                       |  |  |
| Antenna Data Cable         | 32-0630-30                                                                       |  |  |
| PC Cable                   | 32-0628-06                                                                       |  |  |
| Mounting Plate             | 20-0668                                                                          |  |  |
| Kitpack***                 | 72-0101                                                                          |  |  |
| Owner's Manual             | 54-0182                                                                          |  |  |
| IRD Ground Wire            | 32-0583-30                                                                       |  |  |
| Switchplate                | 02-1023                                                                          |  |  |

<sup>+</sup>European TracVision S3 system

<sup>++</sup>North American TracVision S3 system (defaulted to US DISH Network)

<sup>+++</sup>North American TracVision S3 system (defaulted to ExpressVu)

\* Baseplate assembly with single-output LNB

\*\* Baseplate assembly with dual-output LNB

\*\*\* A complete listing of kitpack contents is provided in *Section 2.2, "Mounting the Antenna Unit.*"

#### 1.3.1 Additional Materials Required for TracVision S3 Use

To make full use of your new TracVision S3 and receive satellite TV on the road, you will need to provide/purchase the following:

- Television,
- Appropriate IRD for your selected satellite TV service, and
- Sealing materials to weatherproof cable holes and seal mounting plate.

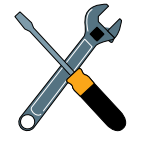

TracVision S3 Packing List

Table 1-3

Cables for the TracVision S3 are stored beneath the Antenna Unit during shipping.

# 2 Installation

TracVision S3 is designed for simple installation and setup. Just follow these easy steps:

| Ste | ep 🤤                             | Refer to Section |  |  |
|-----|----------------------------------|------------------|--|--|
| 1.  | Choose the hardware locations    | 2.1              |  |  |
| 2.  | Mount the Antenna Unit           | 2.2              |  |  |
| 3.  | Wire system components           | 2.3              |  |  |
| 4.  | Select active satellite          | 2.4              |  |  |
| 5.  | Set the skew angle (Europe only) | 2.5              |  |  |
| 6.  | Check out system                 | 2.6              |  |  |
| 7.  | Configure for remote dish use    | 2.7              |  |  |

# Table 2-1Installation Process

#### Installation Tools and Materials Required

- Electric drill
- <sup>3</sup>/<sub>6</sub>" (5 mm) and <sup>3</sup>/<sub>2</sub>" (2 mm) drill bits and <sup>1</sup>/<sub>2</sub>" (13 mm) hole saw and auger bit
- ½" socket wrench
- #2 Phillips and #0 flat tip screwdrivers
- Augat Snap 'n Seal Crimp/Strip Tool (Part Number IT1000) if using the KVH-provided F-connector
- Silicone sealant, RTV, or Sikaflex
- Thread locker (as required)
- <sup>7</sup>/<sub>16</sub>" open end wrench
- Wire strippers
- Construction adhesive (e.g., Liquid Nails)
- Rivet gun and <sup>3</sup>/<sub>6</sub>" (5 mm) rivets (or other fastener suitable for your specific roof construction)
- PC with terminal emulation software such as PROCOMM, Windows Terminal, or Windows 95/98 Hyperterminal

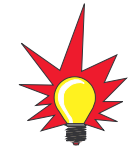

Plan the entire installation before proceeding! Take into account component placement, running cable distances between units, and accessibility to the equipment after installation.

## 2.1 Choosing the Best Location

- Since the TracVision antenna requires a clear view of the southern sky to receive satellite signals, the ideal antenna site has an unobstructed view of the horizon/satellite all around.
- Keep the antenna clear of any obstructions on the roof (e.g., air conditioners). The antenna requires a 15° to 75° look angle to receive satellite signals.

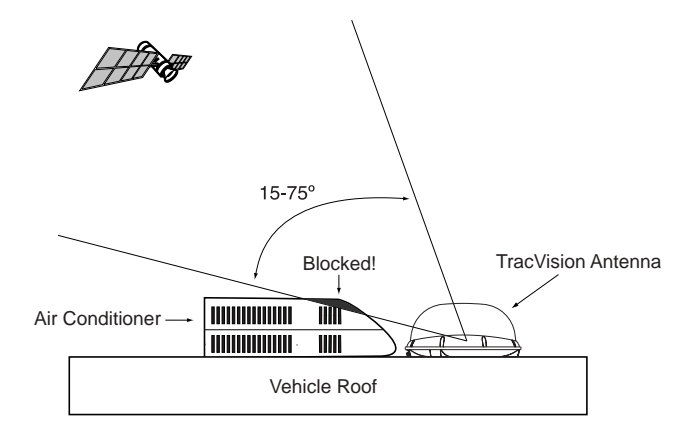

- Consider the location of the antenna relative to the location of any equipment or necessary wiring within the vehicle.
- For best operation, mount the antenna on a horizontal surface.

# 2.2 Mounting the Antenna Unit

The following instructions will result in a secure, effective installation and trouble-free operation of your TracVision S3. Table 2-2 lists the materials provided in the TracVision S3 kitpack. Most of these components will be used in the installation process.

| Part                        | Qty. | KVH Part No. |
|-----------------------------|------|--------------|
| RF F-connector              | 1    | 23-0170      |
| Tie-wrap                    | 5    | 22-0013      |
| Flash kit cable and adapter | 1    | 02-1029      |
| Clam shell ventilator       | 1    | 19-0230      |
| 1/4"-20 x 5/8" hex screws   | 4    | 14-0250-0010 |
| 1/4" flat washers           | 4    | 14-0251      |

**Figure 2-1** Antenna Blockage

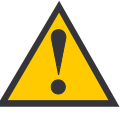

Always lift the Antenna Unit by the gray baseplate, never by the radome or any portion of the antenna assembly!

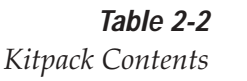

#### **Antenna Mounting Procedure**

- 1. Remove Antenna Unit from shipping container.
- 2. Remove and save 8 pan head screws and flat washers that hold radome to baseplate. Carefully lift radome straight up until clear of antenna assembly and set aside.
- 3. Position Antenna Unit in desired location on the centerline of the vehicle with baseplate and mounting plate arrows facing in the same direction (either forward or backward). The proper orientation is illustrated in Figure 2-2.

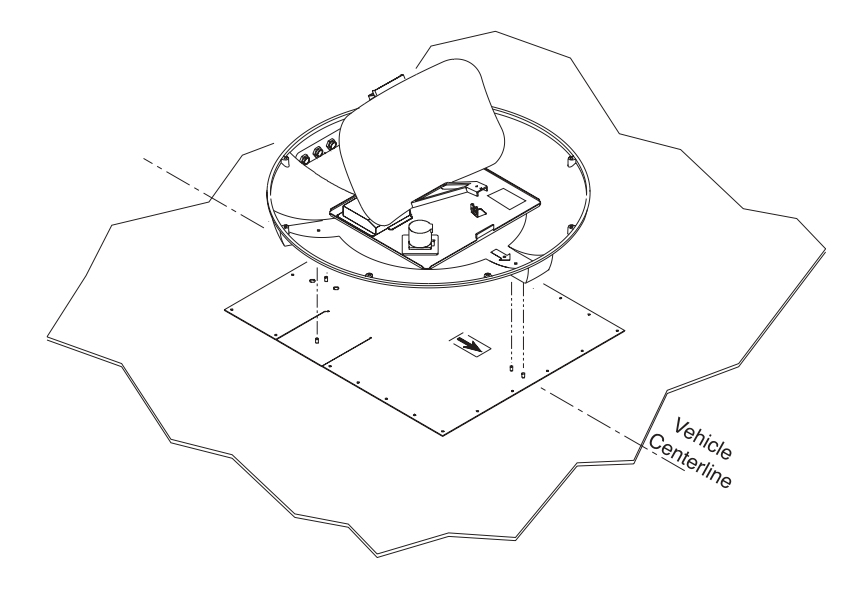

- While baseplate is in place, mark location(s) on roof for cable access to permit convenient cable access to the liquid-tight fittings on the back of the baseplate.
  - 5. Cut tie-wraps holding Antenna Unit to the forward shipping restraint.

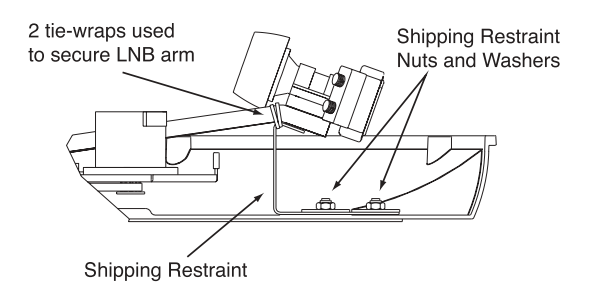

Forward Shipping Restraint (Arranged for Shipping)

Figure 2-3

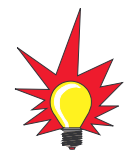

The liquid-tight connectors on TracVision S3 may face either forward or backward along the centerline of the vehicle for more convenient installation.

#### Figure 2-2

Proper Orientation of the Antenna Unit

6. Remove additional nuts and washers connecting baseplate and shipping restraints to the mounting plate. The positions of all three shipping restraints are pictured in Figure 2-4.

#### Figure 2-4

TracVision S3 Shipping Restraints (Top View, Installed for Shipping)

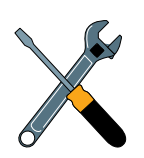

Do not discard the shipping restraints, washers, or the nuts. They should be saved for future use in case the Antenna Unit needs to be removed and shipped to another location. Four ¼" x ½" hex head screws have been provided in the kitpack for shipping as the bolts used to hold the shipping restraint during initial shipping are integral parts of the mounting plate.

> **Figure 2-5** Mounting the Unit on a Curved Surface

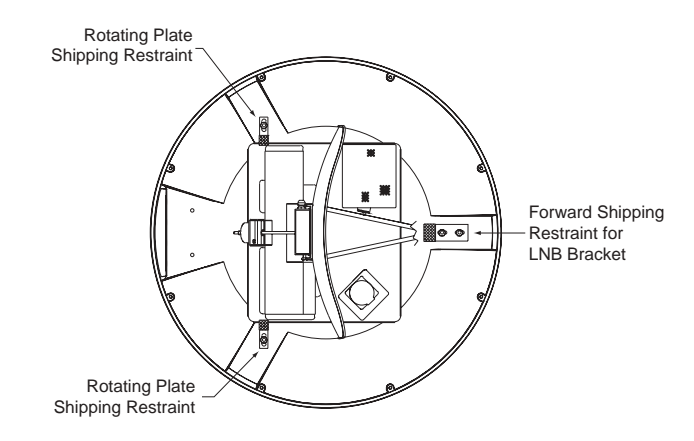

- Remove six ¼"-20 hex nuts and washers that secure the Antenna Unit to the mounting plate.
- 8. Remove Antenna Unit from mounting plate.
- 9. The mounting plate allows the Antenna Unit to be mounted on a curved roof. While the perimeter of the mounting plate is secured to the vehicle with the appropriate fasteners, two flexible wings allow the rear mounting bolts to attach to the antenna baseplate. These may be angled upward to ensure a secure mounting, as shown in Figure 2-5.

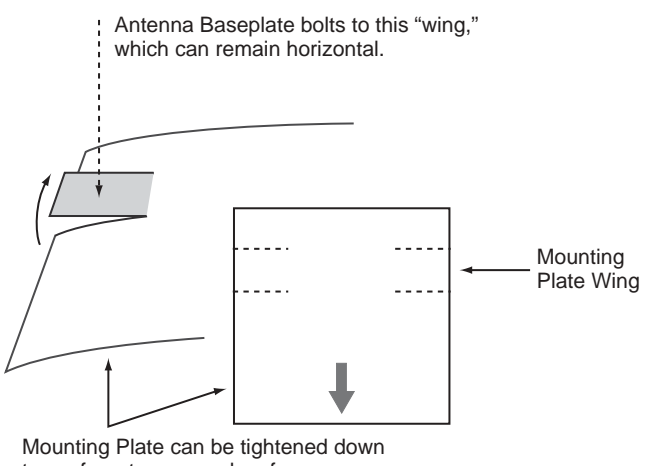

to conform to a curved surface.

 Using the mounting plate as a template, drill four <sup>3</sup>/<sub>16</sub>" (5 mm)-holes through the roof of the vehicle at each of the four corners. Temporarily secure the mounting plate at the corners with rivets or screws.  With the corners secured, use the mounting plate as a template to mark and drill the remaining nineteen <sup>3</sup>/<sub>6</sub>" (5 mm)-holes through the roof of the vehicle. Remove plate and clean roof surface. The dimensions of the baseplate and locations of the drill holes are shown in Figure 2-6.

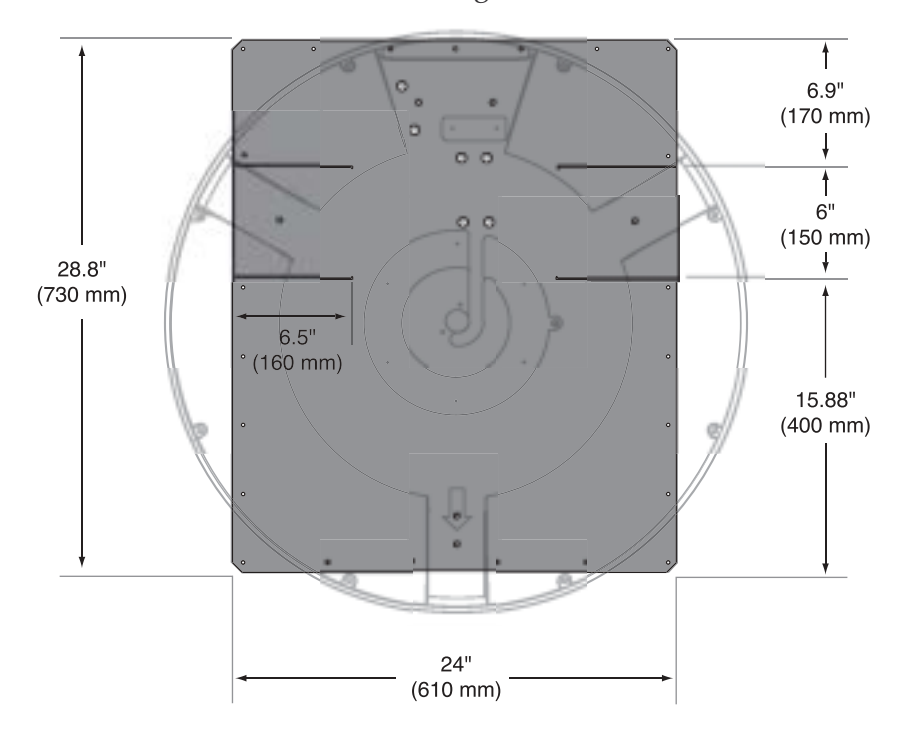

*Figure 2-6 Mounting Plate Dimensions* 

- 12. Place the construction adhesive over all holes. If using a liquid construction adhesive, apply bead to mounting plate in a zig-zag pattern.
- 13. Reposition mounting plate over adhesive and attach using <sup>3</sup>/<sub>6</sub>" (5 mm)-diameter rivets (or appropriate fasteners). Seal all rivet heads and edges with silicone.
- 14. Drill cable access hole(s) in vehicle.
- 15. When unit is installed with connectors facing the rear of the vehicle, the drain holes are located as shown in Figure 2-7 on the following page.

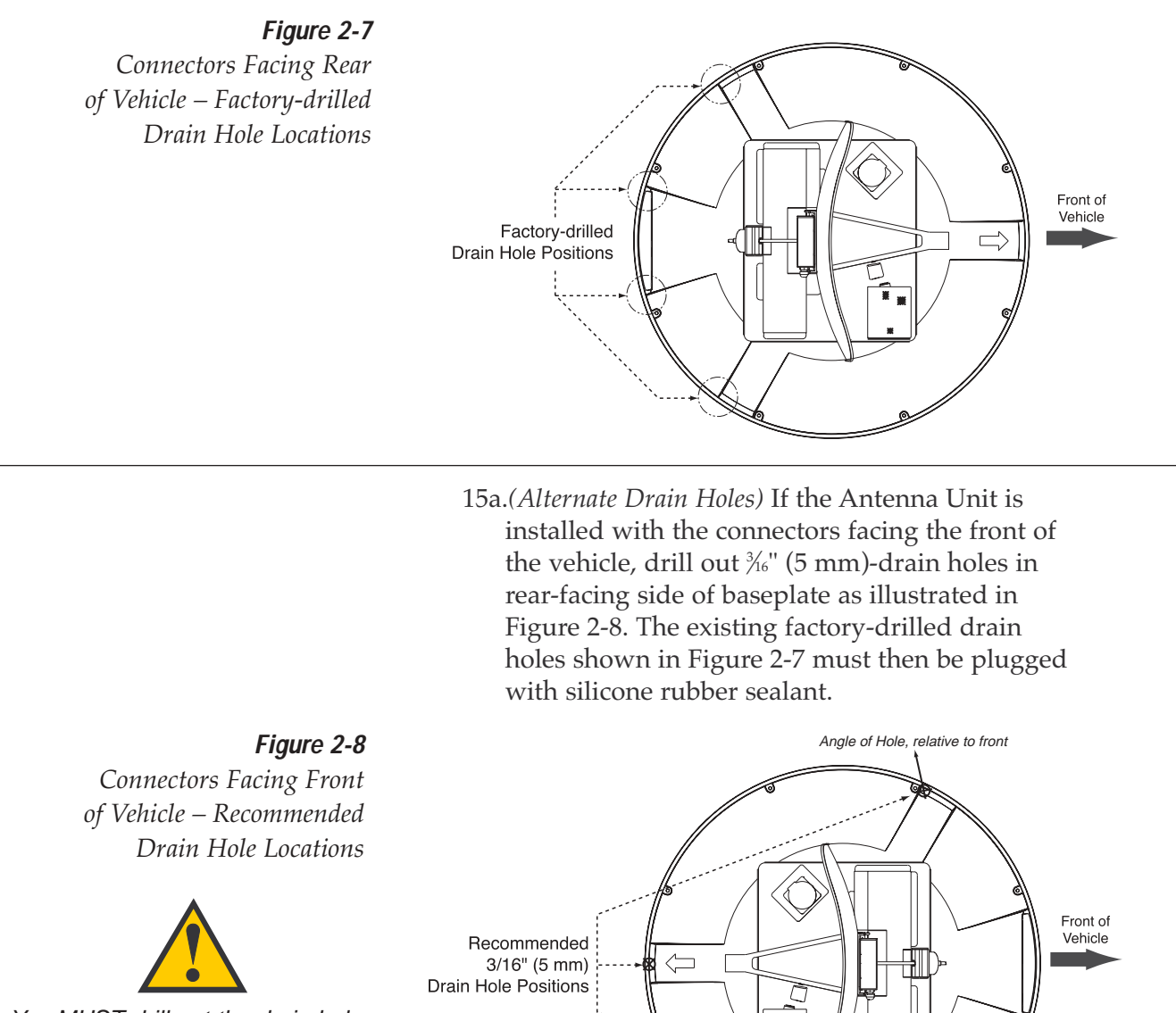

Drain Hole Angle

(relative to baseplate

You MUST drill out the drain holes as indicated to ensure that any moisture that enters the baseplate is able to drain. Ensure that factory-drilled holes are completely sealed.

16. Place Antenna Unit on mounting plate and secure using nuts and washers removed in Step 7.

Angle of Hole, relative to front

17. For convenient storage, the shipping restraints may be rotated 180° and secured to their original mounting bolts (see Figures 2-9 through 2-11 on the following page).

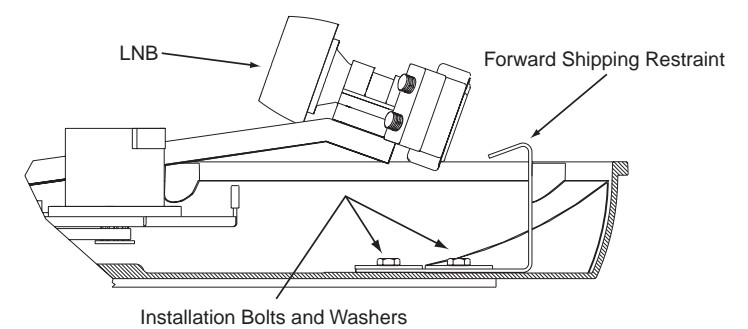

**Figure 2-9** Forward Shipping Restraint Storage

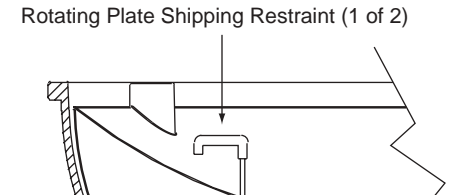

Installation Bolt and Washer

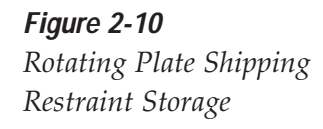

*Figure 2-11 TracVision S3 Shipping Restraints (Storage Position)* 

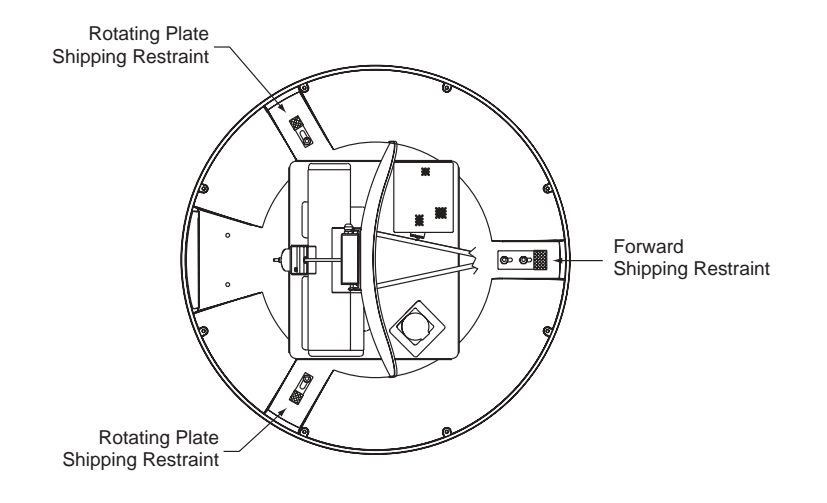

18. Proceed to *Section 2.3, "Wiring the TracVision S3 System,"* to wire the TracVision S3 system. The radome will be placed back on the baseplate using the hardware removed in Step 2 after wiring and initializing the system.

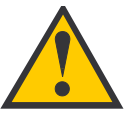

DO NOT leave an extra length of cable within the baseplate as a service loop. All service loops should be stored within the vehicle's cable access.

**Figure 2-12** Proper Wire-to-Terminal Connection

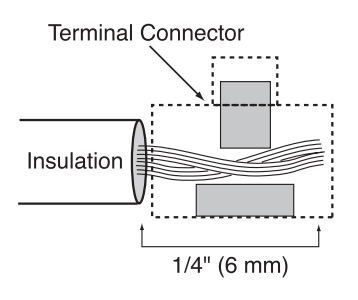

*Figure 2-13 Moving the Antenna Reflector* 

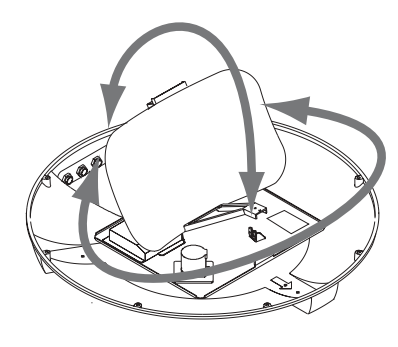

*Figure 2-14 Cable Port Assignments (Exterior of Baseplate)* 

# 2.3 Wiring the TracVision S3 System

The following sections provide instructions for properly wiring the Antenna Unit to the IRD and to vehicle power.

# Tips for Safe and Successful Wiring within the TracVision S3 Baseplate

- When attaching cables to the TracVision S3 terminal connector strips, make sure the insulation is stripped back approximately <sup>1</sup>/<sub>4</sub>" (6 mm) as illustrated in Figure 2-12. Twist the wires gently to help achieve a good connection. Do not pinch insulation inside the connector.
- After attaching the power and data cables to the appropriate terminal connector strips, tug gently to ensure a firm connection.
- After attaching cables within the TracVision S3 baseplate, eliminate any unnecessary slack in the cables before tightening the liquid-tight fittings.
- Run the RF signal cable into the baseplate last. It will help keep the power and data cables clear of the antenna and LNB.
- After hooking up all of the wiring and removing any slack, slowly rotate the antenna while raising and lowering the reflector to make certain that the cables are all clear of any moving elements as pictured in Figure 2-13.
- Check to be certain that the elevation axis actuator motor shaft (pictured in *Section 5, "Maintenance,"* Figure 5-2) clears all cable connections.
- Completely seal all rooftop cable access holes.

#### **TracVision S3 Cable Ports**

On one side of the baseplate are four liquid-tight fittings, which serve the dual purpose of relieving strain on the cables as well as providing a tight seal around the cable access ports.

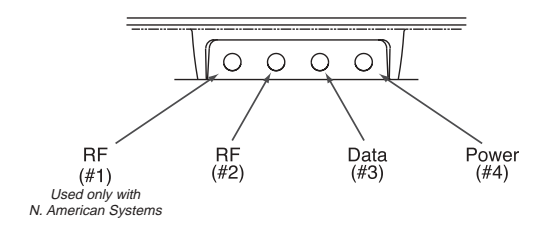

When wiring is done properly, the sets of cables will overlap each other, as illustrated in Figure 2-15.

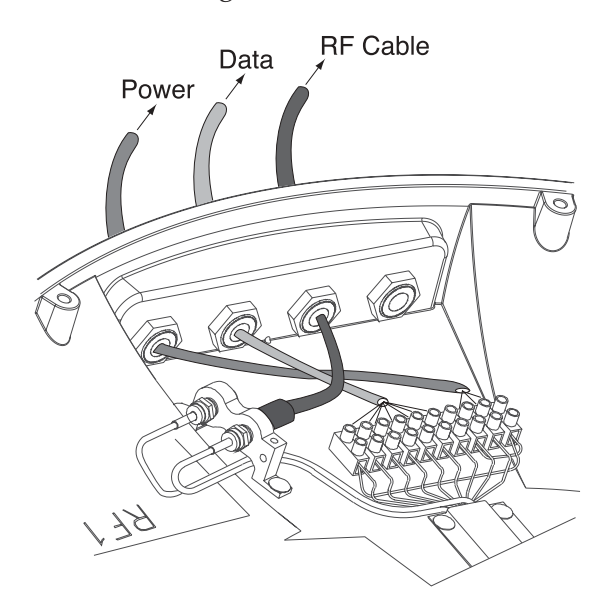

*Figure 2-15 Cable Overlap within the TracVision S3 Baseplate* 

A switchplate has been provided to serve as the hub of the TracVision S3 wiring (with the exception of the RF cable, which will be connected to the IRD). This switchplate includes an ON/OFF switch and a DB9 maintenance port for easy access to the Antenna Unit's software and diagnostics. Follow these steps to begin the wiring process.

- 1. Select a location to mount the TracVision S3 switchplate. It should be flat and within reach of the cables connected to the Antenna Unit.
- 2. Create a panel cutout in the mounting surface. Figure 2-16 illustrates the mounting dimensions and a template has been provided in *Appendix C*.

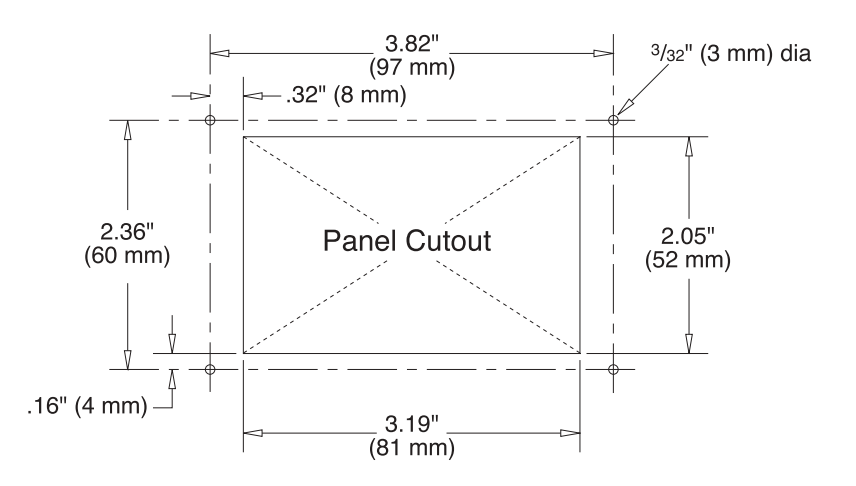

*Figure 2-16 Switchplate Panel Cutout Dimensions* 

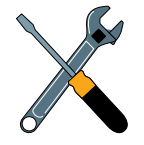

A full-scale panel cutout template has been provided in Appendix C.

- 3. Run the Antenna power and data cables from the Antenna Unit and out through the panel cutout.
- 4. Run a cable from vehicle's power (11-16 Vdc) through the panel cutout.

You are now ready to wire the TracVision S3 system to the switchplate connectors and vehicle power.

#### 2.3.1 Wiring the Antenna Data Cable

TracVision S3 will not function properly unless you connect the antenna data cable (Cable #32-0630-30).

#### Antenna Data Cable-to-Baseplate Terminals Wiring Process

- 1. Feed the cable up to the roof and through the third liquid-tight fitting (#3) from the left as pictured in Figure 2-14.
  - 2. Refer to Figure 2-17 for the proper arrangement of data cable wires within the terminal strip.
  - 3. After connecting the antenna data cable to the TracVision S3, hook up the other end to the switchplate as described in the next subsection.

#### Antenna Data Cable-to-Switchplate Wiring Process

Find the TracVision S3 antenna data cable (Cable #32-0630-30) where it comes through the panel cutout made earlier. Wire the antenna data cable to the switchplate connectors as indicated in Figure 2-18 on the following page. The connector board is etched with the wire color identification to make the wiring process easier.

Figure 2-17 Proper Terminal Strip Wiring Arrangement – Data Cable

|              |    | I.      |
|--------------|----|---------|
| Shield       | 1  | Grnd    |
| Red          | 2  | +12v DC |
| Black        | 3  | Grnd    |
| Brown/White  | 4  | RTN     |
| Orange/White | 5  | PC_RXD  |
| White/Brown  | 6  | PC_TXD  |
| White/Orange | 7  | RTN     |
| White/Gray   | 8  | RF_TXD  |
| Gray/White   | 9  | RF_RXD  |
| Shield       | 10 | Grnd    |
|              |    |         |

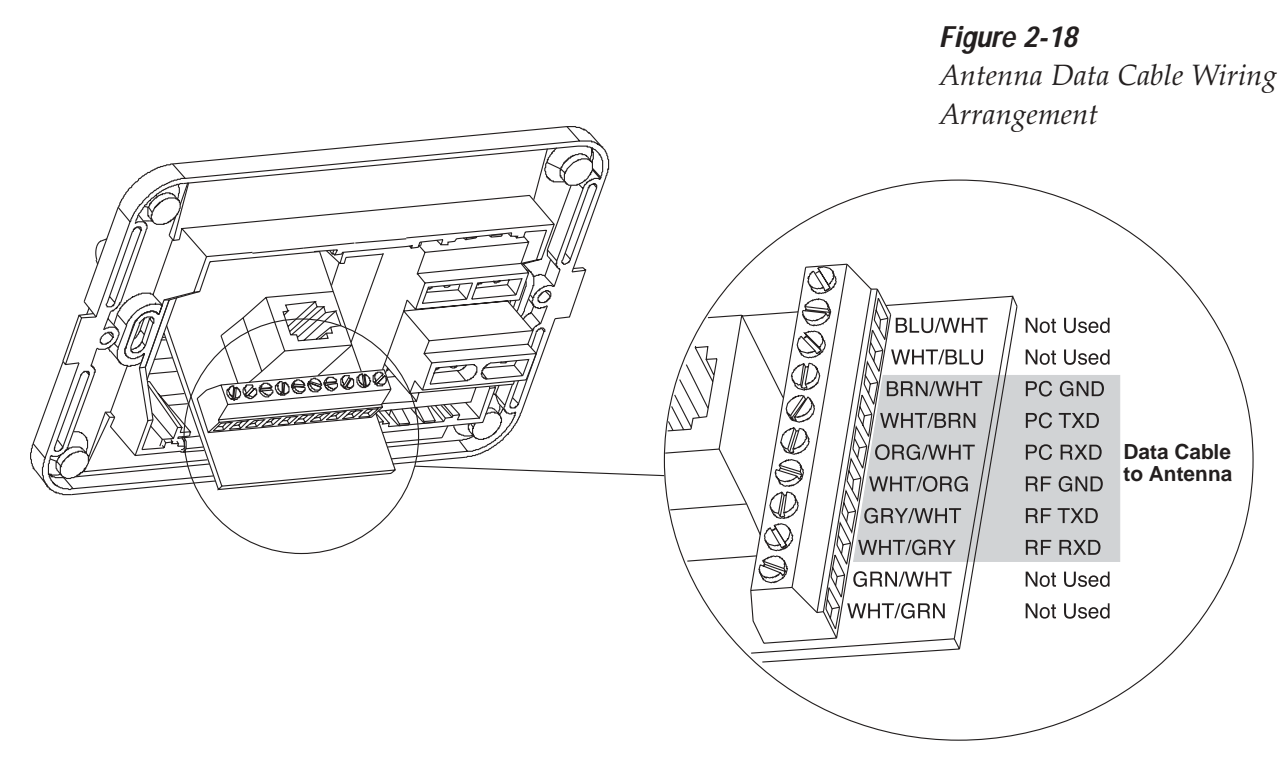

#### 2.3.2 Wiring the Antenna Unit Power Cable

TracVision S3 will not function properly unless you connect the power cable (Cable #32-0590-30).

#### Power Cable-to-Baseplate Terminals Wiring Process

- 1. Feed the cable up to the roof and through the fourth liquid-tight fitting (#4) from the left as pictured previously in Figure 2-14.
- 2. Refer to Figure 2-19 for the proper arrangement of power cable wires within the terminal strip.
- 3. After connecting the power cable to the TracVision S3, hook up the other end to the switchplate as described in the next subsection.

#### Figure 2-19

Proper Terminal Strip Wiring Arrangement – Power Cable

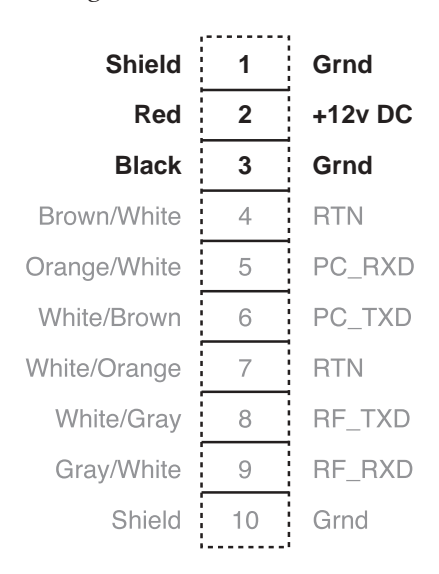

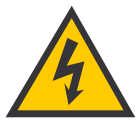

Before connecting the Antenna Unit to vehicle power, remove the appropriate vehicle fuse to prevent a short circuit. After connecting to vehicle power, replace the fuse.

#### Power Cable-to-Switchplate Wiring Process

Find the TracVision S3 power cable (Cable #32-0590-30) where it comes through the panel cutout made earlier. Wire the Antenna Unit power cable to the switchplate connectors as indicated in Figure 2-20. After wiring the power cable, connect the power indicator lamp, also as noted in Figure 2-20. After both the power cable and lamp are properly wired, carefully insert the lamp into its socket immediately below the switchplate connectors.

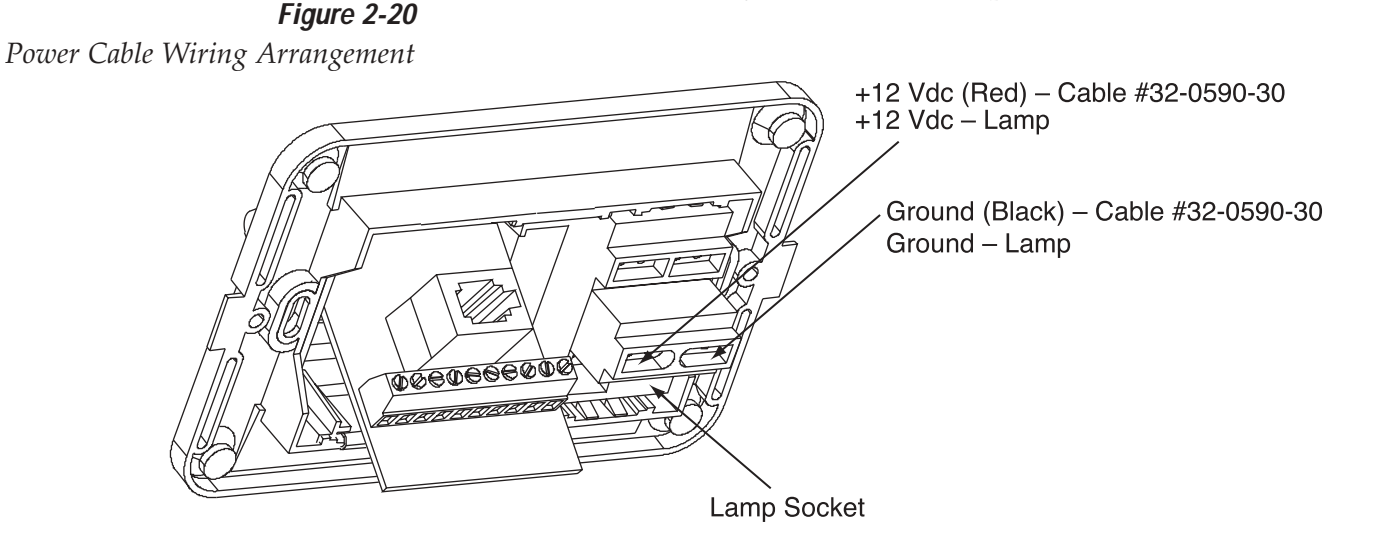

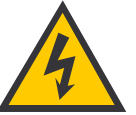

Make sure that all wires are securely fastened within the switchplate connectors.

**Figure 2-21** Vehicle Power Wiring Arrangement

#### 2.3.3 Connecting to Vehicle Power

After completely wiring the indicator lamp and the data and antenna cables, you must connect the switchplate to vehicle power as pictured in Figure 2-21.

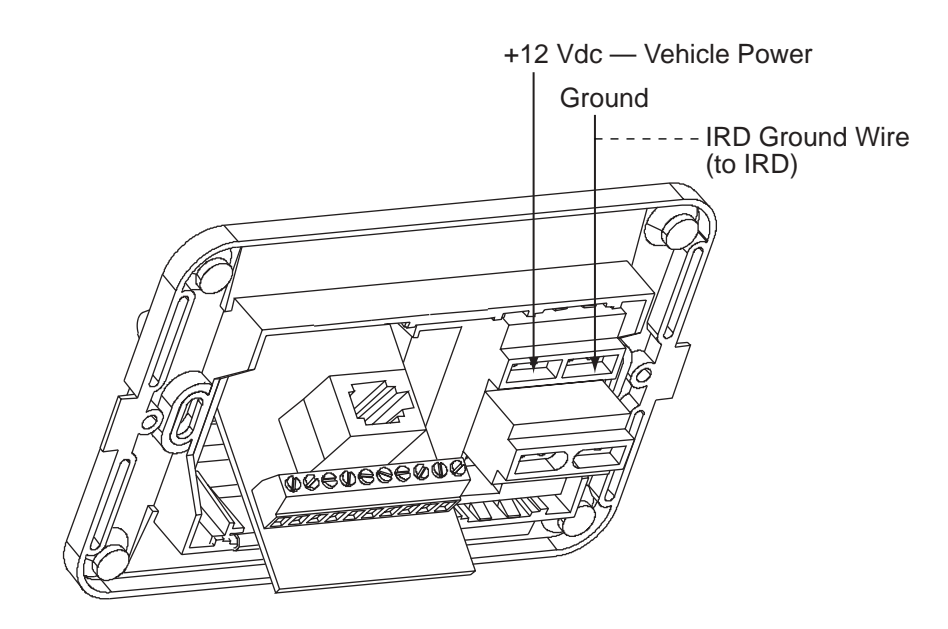

### 2.3.4 Connecting the IRD Ground Wire

A grounding wire (Cable #32-0583-50) has been provided to connect your IRD to a suitable ground and protect the system. Attach the grounding wire to any suitable screw on the rear panel of the IRD with a good contact with the IRD chassis. The other end should be connected to a suitable ground, ideally the ground connector on the switchplate (see Figure 2-21).

### 2.3.5 Installing the Switchplate

After completing the switchplate wiring process, you must install the switchplate itself. This process, detailed in the following steps, is illustrated in Figure 2-22.

- 1. Fit the switchplate assembly and support frame into the panel cutout made in Step 2 in *Section 2.3* and flush to the mounting surface.
- 2. Drill out four  $\frac{5}{2}$ " (4 mm) holes in the countersunk settings in the switchplate support frame.
- Drill four <sup>3</sup>/<sub>2</sub>" (2 mm) holes in the mounting surface using the countersunk holes in the support frame as the template. Secure the support frame and switchplate assembly to the mounting surface using the four #6 self-cutting screws.
- 4. Snap the front cover into place to cover the screws and support frame.

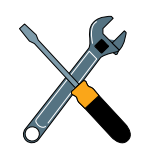

Before securing the switchplate to the mounting surface, be sure to strain relieve the wires connected to the switchplate connectors. Several tie-wraps have been provided to aid in strain relieving the wires.

*Figure 2-22 Mounting the Switchplate Support Frame and Front Cover* 

C. Front Cover

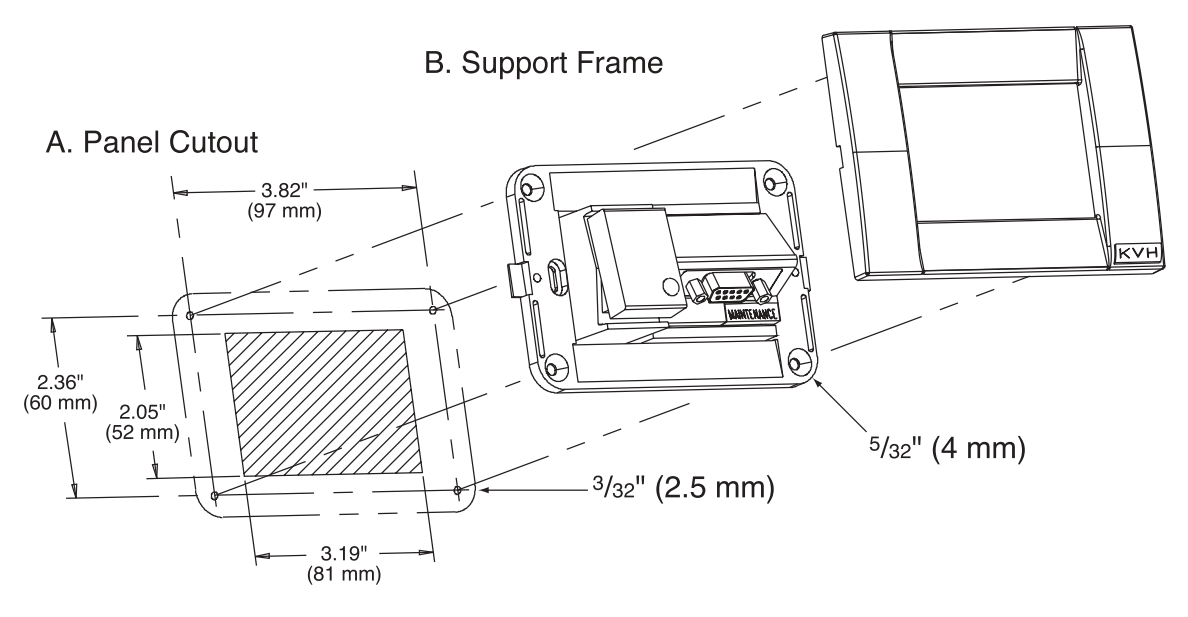

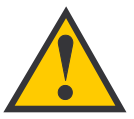

When shipped from the factory, the #1 liquid-tight fitting is sealed with a rubber stopper. Leave the stopper in the fitting.

*Figure 2-23* Connecting the RF Cable to TracVision S3

#### 2.3.6 Connecting the Antenna RF Signal Cable to the IRD

The RF signal cable is fitted with an F-type connector at only one end and should be attached to TracVision S3 and the IRD as follows:

1. Feed the bare end of the RF signal cable through the #2 liquid-tight fitting at the back of the TracVision S3 baseplate and away from the dome, leaving the F-connector inside the TracVision S3 baseplate (as pictured in Figure 2-23).

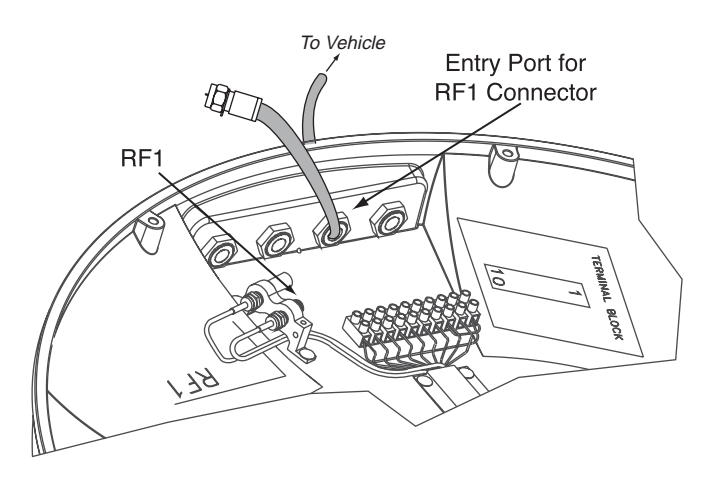

- 2. Connect the RF signal cable's F-connector to the plug labeled RF1.
- 3. Feed the bare end of the RF signal cable and pass through the cable hole drilled earlier and into the vehicle.
- 4. Attach the provided F-connector to the end of the RF signal cable inside the vehicle as illustrated in Figure 2-24a-d, using an Augat Snap 'n Seal Crimp/Strip tool to lock the connector on the cable.
  - A. Slide compression fitting onto raw cable before beginning connector termination.

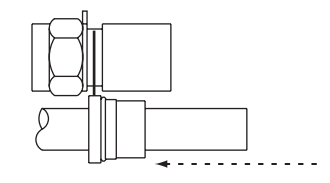

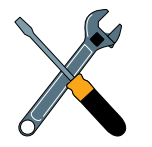

KVH has provided an F-connector for use with the TracVision S3. This connector specifically requires the Augat Snap 'n Seal Crimp/Strip Tool, part number IT1000.

If you do not have this tool, you will need to purchase a silicone-filled, weatherproof F-connector (Radio Shack part number 278-236 or equivalent) to use instead.

> *Figure 2-24a-d Attaching the KVH-provided F-connector to an RF Cable*
B. Twist and break off connector body.

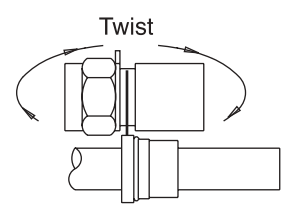

C. Use the Augat tool to strip the center conductor and trim back the overall jacket. Do not cut through the braid.

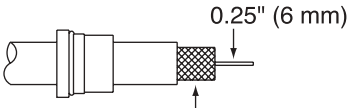

0.25" (6 mm)

D. Slide connector body onto the prepared cable. Slide the compression fitting up into the connector body. Use Augat tool to snap on the connector.

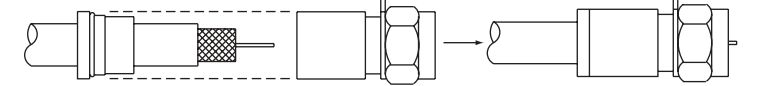

5. Attach the cable to the IRD connector labeled SATELLITE IN.

## 2.3.6.1 Installing Two IRDs and TVs (North American Systems Only)

To connect a second TV and IRD to the TracVision S3 system, you must connect a second RF cable to the RF2 connector within the Antenna Unit baseplate. The other end of the RF cable should be run down into the vehicle and connected directly to the second IRD. Each IRD/TV pair can operate independently of the other, allowing different viewers to watch different channels.

## 2.3.6.2 Connecting Three or More IRDs and TVs (North American Systems Only)

To install three or more IRD/TV pairs, an active multiswitch (Channel Master model 6214IFD or equivalent) is placed between the Antenna Unit and the IRDs. Figure 2-25 on the following page illustrates typical wiring arrangements for multiple IRDs. If more than four IRDs are required, contact KVH for additional wiring instructions. Mount the multiswitch unit in accordance with the manufacturer's instruction sheet.

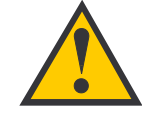

KVH recommends the use of RG-6 or RG-11 (75 ohms) cable for RF wiring. Use of non-RG-6 or RG-11 (75 ohms) cables will result in degraded performance. The KVH warranty does not cover degraded performance due to improper wiring. *Figure 2-25 Installing Three or More IRDs Using an Active Multiswitch (North American Systems Only)* 

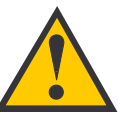

TracVision S3 has the capability to switch from one satellite to another when you choose TV channels that are carried by your two selected satellites. However, the use of an active multiswitch may interfere with the 22 KHz tone sent by DIRECTV+ IRDs to the antenna. As a result, the antenna may not receive the signal to change satellites when you change channels using your DIRECTV+ remote.

In this case, you will need to use the manual satellite switch procedure explained in Section 3.2, "Changing Channels and Switching to the Second Satellite."

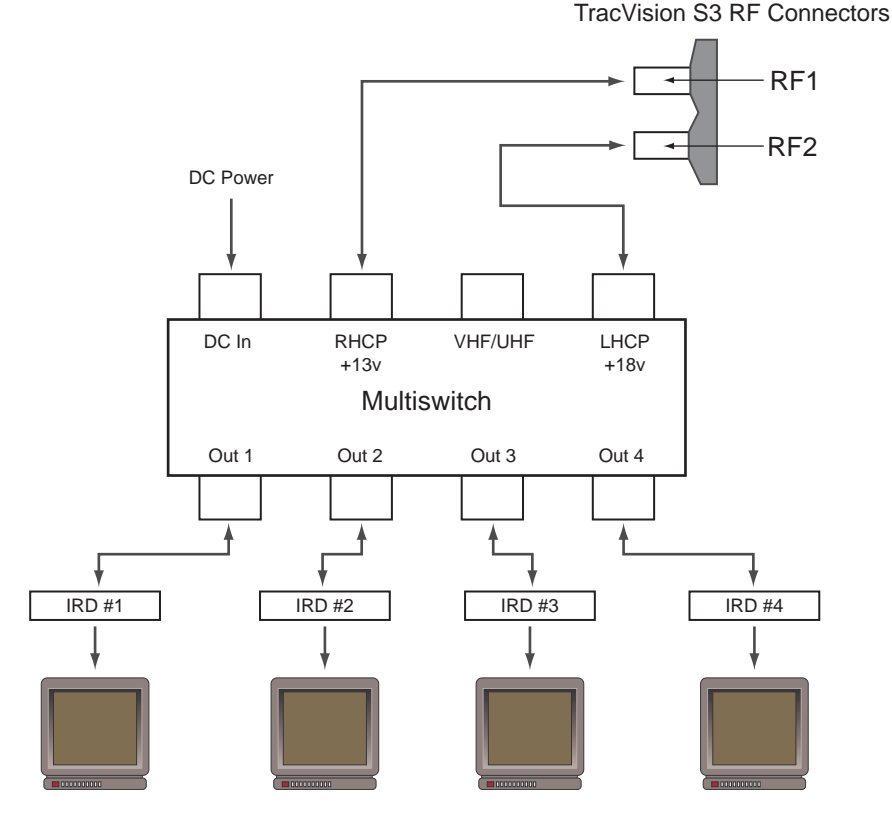

- 1. Connect the RF cable tagged "RF1" to the multiswitch input labeled "LNB RHCP +13V".
- 2. Connect a second RF cable to the multiswitch input labeled "LNB LHCP +18V".
- 3. Connect the multiswitch outputs to individual IRD inputs. Use RG-6 cable terminated with F-type connectors for all RF connections.
- 4. Terminate all unused output connectors with 75 ohm DC blocks (Channel Master #7184, Radio Shack #15-1259 or equivalent).

### **Commissioning the IRD**

Please refer to the user manual that accompanied your IRD for instructions on properly commissioning the system.

## 2.4 Selecting the Active Satellite

As noted previously, TracVision S3 can track a variety of DVBcompatible and DSS satellites. The system contains a preprogrammed library of European and North American satellites. It also has two open slots that you may use to program two additional satellites of your choice. Tables 2-3 and 2-4 provide a grid of possible satellite pairs. Two of these satellites may be selected to reside in the system's active memory as Satellites A and B. Once this is done, changing the channel on the IRD remote control will tell the antenna to track one or the other, making it easy to switch between the satellites of your choice.

Table 2-3

Available European Satellite Pairs (European LNB Required)

|          | Astra 1 | Astra 2N | Astra 2S | Hispasat | Hotbird | Sirius       | Thor |
|----------|---------|----------|----------|----------|---------|--------------|------|
| Astra 1  |         | 1        | 1        |          | 1       | 1            |      |
| Astra 2N | 1       |          |          |          | 1       |              |      |
| Astra 2S | 1       |          |          |          | 1       |              |      |
| Hispasat |         |          |          |          |         |              |      |
| Hotbird  | 1       | 1        | 1        |          |         | 1            |      |
| Sirius   | 1       |          |          |          | 1       |              | 1    |
| Thor     |         |          |          |          |         | $\checkmark$ |      |

**Table 2-4** Available N. American Satellite Pairs (U.S.-style LNB Required)

|           | DSS_101  | DSS_119 | Echo_61 | Echo_110 | Echo_119 | Echo_148 | Expressvu |
|-----------|----------|---------|---------|----------|----------|----------|-----------|
| DSS_101   |          | 1       |         |          |          |          |           |
| DSS_119   | <i>✓</i> |         |         |          |          |          |           |
| Echo_61   |          |         |         | 1        | ~        |          | 1         |
| Echo_110  |          |         | 1       |          | 1        | 1        | 1         |
| Echo_119  |          |         | 1       | 1        |          | 1        | 1         |
| Echo_148  |          |         |         | 1        | 1        |          | 1         |
| Expressvu |          |         | 1       | 1        | 1        | 1        |           |

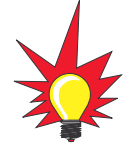

To receive DISH 500 service, you will need to install the following two satellites:

Echo\_119 & Echo\_110

To receive DIRECTV service, you will need to install the following two satellites: DSS\_101 & DSS\_119

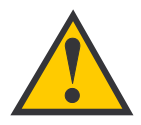

#### The satellite configuration on your IRD must match the satellite setting on the TracVision S3 system.

Satellite A on the TracVision S3 must be the same satellite as IRD Alternative 1 (or A, based on your IRD) and must be assigned the IRD DiSEqC 1 setting.\*

Satellite B on the TracVision S3 must be the same satellite as IRD Alternative 2 (or B, based on your IRD) and must be assigned the IRD DiSEqC 2 setting.\*

Refer to your IRD user manual for complete instructions for your IRD.

\* DiSEqC settings apply only to European systems.

The satellites listed in TracVision S3's preprogrammed satellite library will be sufficient for most users. However, if you wish to install one or two user-defined satellites, proceed to *Section 2.4.2*, *"Programming User-defined Satellites."* After configuring the userdefined satellites, return to the satellite installation process in *Section 2.4.1, "Installing Your Selected Satellites."* 

## 2.4.1 Installing Your Selected Satellites

When you first connect to the system, it is programmed with the factory default satellite assignments:

- Europe: Astra 1 (Sat. A) and Hotbird (Sat. B)
- N. America (ExpressVu): Expressvu (Sat. A) and None (Sat. B)
- N. America (US DISH Network): Echo\_119 (Sat A) and None (Sat B)

Should you wish to track a different satellite (either from the satellite library or a user-defined satellite), you must instruct the antenna which satellites will be in the active satellite pair.

## Connecting to the TracVision S3 Maintenance Port

To do so, it is necessary to connect a PC to the terminal maintenance port on the switchplate. The diagnostics procedure requires terminal emulation software such as PROCOMM, Windows Terminal, or Windows 95/98 Hyperterminal. Use the settings appropriate to your application.

- 1. Connect one end of the PC data cable to the DB9 connector on the switchplate. Connect the other end to the serial port on the PC (a 9-pin/25-pin connector adapter may be needed for some PCs).
- 2. Open the terminal emulation software and establish the following settings:
  - 9600 baud
  - no parity
  - 8 data bits
  - 1 start bit
  - 1 stop bit
  - no flow control

3. Apply power to the TracVision S3 system and allow the system to complete full initialization. Data should be scrolling on the PC display to identify any system problems detected. If no data is seen, recheck your connections and the terminal software setup.

### Installing the Satellite of Choice

Once the data connection has been made between the PC and the TracVision S3, you must assign the satellites you wish to have in the satellite pair. On the maintenance screen, put the antenna in Idle Mode by typing **HALT**, then enter the SATINSTALL command:

| Command: | <b>SATINSTALL,<sat_a_name>,<sat_b_name><cr></cr></sat_b_name></sat_a_name></b> ( <cr> indicates a carriage return/ENTER key)</cr> |
|----------|----------------------------------------------------------------------------------------------------|
| Where:   | <sat_a_name> = the name of your choice for<br/>Satellite A</sat_a_name>                                                           |
|          | <sat_b_name> = the name of your choice for<br/>Satellite B</sat_b_name>                                                           |

Table 2-5 lists the assigned names for satellites that are in the preprogrammed European satellite library. If you do not wish to assign a pair of satellites, enter **None** as the name of Satellite B.

After you have assigned satellites as Satellites A and B, the final step is to tell the antenna which of the two satellites it should acquire and track. This step should be carried out the first time a satellite is selected, allowing the system to carry out the initial download of the channel guide. To do so, enter the Satellite Selection parser command as follows:

| Command: | @L,x <cr></cr>                                                                           |
|----------|------------------------------------------------------------------------------------------|
| Where:   | x = A or B (one of your selected satellites as<br>defined during the SATINSTALL process) |

Choosing A or B will assign the antenna to acquire and track that installed satellite. To complete the process, type **ZAP<cr>** to restart the system. Be sure the IRD satellite configuration matches your chosen TracVision S3 settings.

| Table 2-5              |              |  |  |
|------------------------|--------------|--|--|
| Satellite Installation | Install Name |  |  |
| European Satellites    |              |  |  |
| ASTRA1 19.2° E         | ASTRA1       |  |  |
| ASTRA2N 28.2° E        | ASTRA2N      |  |  |
| ASTRA2S 28.2° E        | ASTRA2S      |  |  |
| Hispasat 30.0° W       | HISPASAT     |  |  |
| Hotbird 13.0° E        | HOTBIRD      |  |  |
| Sirius 5.0° E          | SIRIUS       |  |  |
| Thor 0.8° W            | THOR         |  |  |
| North American S       | atellites    |  |  |
| DSS 101° W             | DSS_101      |  |  |
| DSS 119° W             | DSS_119      |  |  |
| EchoStar 61° W         | Echo_61      |  |  |
| EchoStar 110° W        | Echo_110     |  |  |
| EchoStar 119° W        | Echo_119     |  |  |
| EchoStar 148° W        | Echo_148     |  |  |
| ExpressVu              | Expressvu    |  |  |
| Other Installation     | Designations |  |  |

| User-defined 1 | USER1* |
|----------------|--------|
| User-defined 2 | USER2* |
| None           | None   |
|                |        |

\* USER1 and USER2 will only be available if one or two user-defined satellites have been added to the library as detailed in Section 2.4.2, "Programming User-defined Satellites." For example, to assign Astra 2S and Hotbird for your satellite pair, and to track Astra 2S, you would enter the following data:

```
SATINSTALL,ASTRA2S,HOTBIRD<cr>
@L,A<cr>
ZAP<cr>
```

## 2.4.2 Programming User-defined Satellites

The TracVision S3 satellite library has two open slots that you may use to program two user-defined satellites in case you want to install/watch a satellite that is not in the KVH predefined list. To configure a user satellite, the system must first be in Idle Mode (by typing **HALT**) and then information about the satellite must be provided, including:

- Satellite name
- Satellite position (longitude)
- Transponder information for each of the following polarizations/frequencies:
  - vertical high & vertical low
  - horizontal high & horizontal low
- Transponder information includes:
  - frequency
  - symbol rate
  - FEC code, and
  - network ID (in hexidecimal format)
- Decoder type

This information can be obtained from your satellite service provider or from sites on the Internet, such as *www.satcodx.com*.

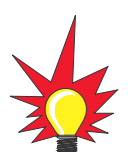

For your reference, the satellite configuration information for the predefined satellites is available on the KVH Industries web site at www.kvh.com/footprint/index.html.

### **Entering User-defined Satellite Data**

Once the link between the PC and the TracVision S3 is established as described in *Section 2.4, "Selecting the Active Satellite,"* it is necessary to provide initial longitude data regarding the user-defined satellite. To do so, enter the SATCONFIG parser command via PC as follows:

| Command:  | <b>SATCONFIG,USERX,YYY,Z,D,L<cr></cr></b> ( <cr> indicates a carriage return/ENTER key)</cr> |
|-----------|----------------------------------------------------------------------------------------------|
| Where:    | X = 1 or 2 (satellite alternative)                                                           |
|           | YYY = longitude (0-180)                                                                      |
|           | Z = E (East) or W (West)                                                                     |
|           | D = decoding type (0 = test, 1 = DSS-A,<br>2 = DSS-B, 3 = DVB)                               |
|           | L = LNB polarization (C = circular, L = linear)                                              |
| Function: | configures one of the user-configurable satellites with the longitude provided               |
| Response: | if valid entry, echoes the input data<br>if invalid entry, returns error message             |

After entering the SATCONFIG command, you must turn on the DEBUG mode by typing **@DEBUGON**. Following the entry of the SATCONFIG and DEBUGON commands, enter the satellite transponder information via PC as follows:

| Command: | @SATCONFIG,X,N,F,S,C,ID,P,B,D <cr></cr>                                      |
|----------|------------------------------------------------------------------------------|
| Where:   | @SATCONFIG = directs data to the RF Board                                    |
|          | X = satellite location A or B                                                |
|          | N = satellite table # (98 & 99 are slots for user-<br>configured satellites) |
|          | F = frequency in MHz (either 00000 or a range from 10700 - 12700)            |
|          | S = the satellite transponder symbol rate in<br>Mbit/second (01000 - 29999)  |
|          | C = the FEC code (e.g., 12, 23, 34, 56, 67, 78)                              |
|          | ID = the satellite network ID in hexidecimal format<br>(0x####)              |
|          | P = the LNB polarization (v = vertical,<br>h = horizontal)                   |
|          | B = the LNB down conversion frequency ( I= Iow,<br>h = high, u = USA)        |
|          | D = decoding type (0 = test, 1 = DSS-A, 2 = DSS-B,<br>3 = DVB)               |

This information has to be entered for each of the four transponder categories:

- vertical high vertical low
- horizontal highhorizontal low

TracVision S3 requires that the data fields for all four transponder categories be provided. If the selected satellite does not have information for one or more of the transponder categories, default information should be entered in the fields as follows:

### Table 2-6

Default Transponder Values

| Transponder Data  | Default Value                                               |
|-------------------|-------------------------------------------------------------|
| Frequency         | 00000                                                       |
| Symbol Rate       | 27500                                                       |
| FEC Code          | the same value as provided for those transponders with data |
| Network ID        | 0x0000                                                      |
| Polarity and Band | whichever combinations are not already provided             |

After entering this information, it is necessary to save these settings. To do so, type:

**@SAVE,A** (or **@SAVE,B** if this data is for Satellite 2)

### @DEBUGOFF

After completing this process, restart the system by either cycling power or typing **ZAP** in the maintenance screen.

One of your user-defined satellite options has now been added to the TracVision S3 satellite library. This option will now be available the next time the SATINSTALL command is given.

### An Example of Configuring a User-defined Satellite

The following is an example of configuring the fictional YOURSAT 101 as the USER1 configured satellite. Prior to configuring this satellite or any others, be certain to get the most up-to-date information from one of the sources previously discussed.

| Horizontal High |                     |
|-----------------|---------------------|
| Frequency       | 11.966 GHz          |
| Symbol Rate     | 27500               |
| FEC Code        | 3/4                 |
| Network ID      | 2048 (dec) = 0x0800 |
| Vertical High   |                     |
| Frequency       | 11.823 GHz          |
| Symbol Rate     | 27500               |
| FEC Code        | 3/4                 |
| Network ID      | 2048 (dec) = 0x0800 |
| Vertical Low    |                     |
| No Data Listed  |                     |
| Horizontal Low  |                     |
| No Data Listed  |                     |

#### Yoursat 101 at 7 West, DVB decoder, Linear Polarization LNB

Table 2-7Sample User-definedSatellite Configuration

Based on this information, the data entered via the PC would look like this, assuming that YOURSAT 101 would be Satellite A:

```
SATCONFIG, USER1, 7, W, 3, L

@DEBUGON

@SATCONFIG, A, 98, 11966, 27500, 34, 0x0800, H, H, 3

@SATCONFIG, A, 98, 11823, 27500, 34, 0x0800, V, H, 3

@SATCONFIG, A, 98, 00000, 27500, 34, 0x0000, V, L, 3

@SATCONFIG, A, 98, 00000, 27500, 34, 0x0000, H, L, 3

@SAVE, A

@DEBUGOFF

ZAP
```

# 2.5 Setting the Skew Angle (European Systems Only)

The Antenna LNB skew angle must be adjusted to optimize channel reception. Refer to your satellite service provider for the proper skew angle for the selected satellite service and geographical location. The skew angle for KVH predefined satellites can also be obtained by using a PC connected to the maintenance port. Enter your latitude and longitude using the GPS command (refer to *Appendix E.6* for details) and then type **SKEWANGLE**. The system will respond with the skew angle for whichever satellite is currently selected.

## Adjusting the LNB Skew Angle

- 1. Determine the skew angle for the selected satellite and region.
- 2. Loosen the wing nut on the LNB clamp so that the LNB can be moved.
- 3. Carefully rotate the LNB so that the scribe mark on the LNB clamp is aligned with the proper angle measurement.
- 4. Tighten the wing nut and LNB clamp to secure the LNB.

# 2.6 Checking Out the System

To complete the TracVision S3 installation, it will be necessary to verify that the system functions properly. Critical to ensuring that the system is configured and operating properly is to check the system startup routine to ensure that the system is operating within normal parameters.

To do so, it is necessary to connect a PC to the terminal maintenance port. The diagnostics procedure requires terminal emulation software such as PROCOMM, Windows Terminal, or Windows 95/98 Hyperterminal. Use the settings appropriate to your application.

1. Connect one end of the PC data cable to the DB9 connector on the switchplate. Connect the other end to the serial port on the PC (a 9-pin/25-pin connector adapter may be needed for some PCs).

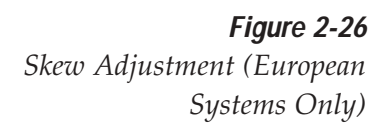

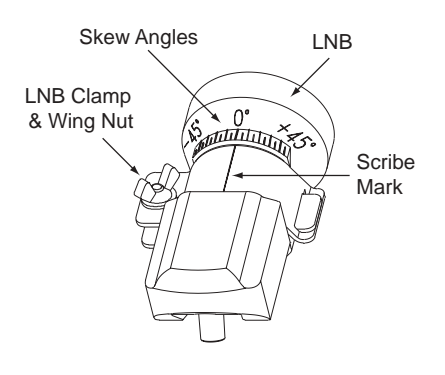

- 2. Open the terminal emulation software and establish the following settings:
  - 9600 baud
  - no parity
  - 8 data bits
  - 1 start bit
  - 1 stop bit
  - no flow control
- 3. Apply power to the TracVision S3 system and allow the system to complete full initialization. Data should be scrolling on the PC display to identify any system problems detected. If no data is seen, recheck your connections and the terminal software setup.
- 4. After completing the review of the startup and operational routines, turn on the IRD and television and check the channels on the selected satellites. For European systems, view both horizontally and vertically polarized channels, if possible.
- 5. When all checks are completed, shut down the system and replace the radome.

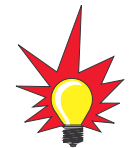

If a need does arise to paint the radome, **ONLY use non-metallic automotive paint** to avoid degrading the RF signal strength and the reception quality.

# 2.7 Configuring TracVision S3 for Remote Satellite Dish Operation

In some campground locations, dense foliage will block the satellite signal. In these situations, a remote portable antenna may be the only solution to satellite signal reception.

The wiring option for the remote dish is very simple and should be installed when the TracVision S3 is installed. A high-quality "A/B switch" should be used to change from TracVision S3 dish reception to remote antenna operation. The recommended wiring arrangement for remote dish operation is illustrated in Figure 2-27.

*Figure 2-27 Remote Dish Wiring Configuration* 

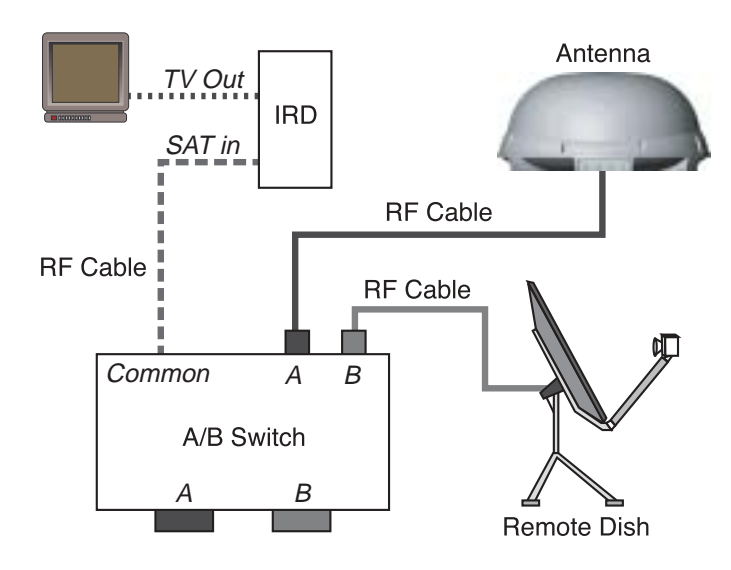

# 2.8 Changing Geographic Location

If you move from Europe to North America, or from North America to Europe, you will need to modify your TracVision S3 system to receive satellite TV signals in the new geographic area.

To begin receiving satellite signals in the new area, perform the following steps.

### Swap LNBs

To receive the proper satellite signals in the new geographic location, your TracVision antenna must be equipped with the appropriate LNB for that location. If moving from Europe to North America, you will need to install a North American-style LNB. If moving from North America to Europe, you will need to install a European-style LNB. Table 2-8 lists the part numbers for ordering these LNB options.

| Part Name                | Part Number | Table 2-8          |
|--------------------------|-------------|--------------------|
| European-style LNB       | 19-0196     | — LNB Part Numbers |
| North American-style LNB | 19-0056     |                    |

With the new part, you will receive an easy-to-understand instruction sheet for swapping the LNBs.

### **Install New Satellites**

When you move to a new area, the list of available satellites changes. If you're moving to Europe, you will need to choose a new satellite pair from the list of available European satellites (see Table 2-3). If you're moving to North America, you will need to choose a new satellite pair from the list of available North American satellites (see Table 2-4). For details on installing these new satellites, refer to *Section 2.4.1, "Installing Your Selected Satellites."* 

## **Replace the IRD**

In order to receive satellite TV service in your new geographic location, you will need to purchase an IRD designed for that location. Refer to your satellite TV service provider for more information.

# **3 Using Your TracVision S3**

For TracVision S3 to receive the satellite signals, the antenna must have a clear line of sight to the satellite. If you only receive intermittent signals or the antenna cannot find the satellite, check around your vehicle for any objects that could be blocking the signal, such as trees, buildings, highway overpasses, etc.

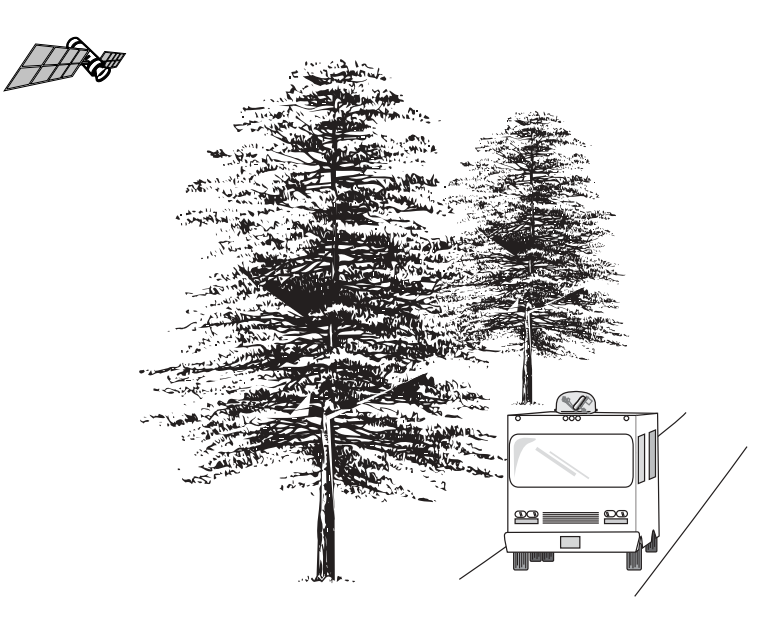

You must also be located within the selected satellite's coverage area in order to receive its signal. Refer to your satellite television service manual to check the viable coverage area. For your convenience, KVH provides links to several web sites that offer satellite coverage information. Simply go to our web site at: www.kvh.com/ footprint/index.html.

# 3.1 Turning on the System

The TracVision S3 system is easy to use. Antenna Unit initialization and satellite acquisition is completely automatic.

To use the TracVision S3 system:

- 1. Park your vehicle.
- 2. Turn on the IRD and the television. (Refer to your IRD user manual for complete operating instructions.)
- 3. Turn on the antenna using the switchplate, as pictured in Figure 3-2.

*Figure 3-1 Be Aware of Objects that Might Block the Satellite Signals* 

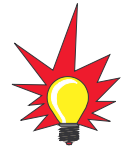

The TracVision S3 is for stationary use only. The system is not designed to track the satellite when the vehicle is moving.

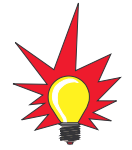

To minimize the time it takes the antenna to acquire the satellite, do not change the channel during the startup process or cable unwrap.

### Figure 3-2

*Turning on the TracVision S3 Using the Switchplate* 

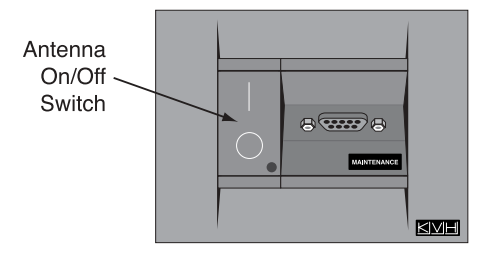

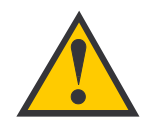

The satellite configuration on your IRD must match the satellite setting on the TracVision S3 system.

Satellite A on the TracVision S3 must be the same satellite as IRD Alternative 1 (or A, based on your IRD) and must be assigned the IRD DiSEqC 1 setting.

Satellite B on the TracVision S3 must be the same satellite as IRD Alternative 2 (or B, based on your IRD) and must be assigned the IRD DiSEqC 2 setting.

Refer to your IRD user manual for complete instructions for your IRD.

\* DiSEqC applies to European systems only.

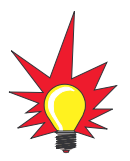

KVH offers a TV/SAT Switch (KVH Part #01-0245) that allows you to easily select between satellites, without the need for a laptop computer. Once the switch is connected to the maintenance port, just a push of the button switches from one satellite to the other.

## 3.2 Changing Channels and Switching to the Second Satellite

TracVision S3 can have a pair of satellites installed, either one of which can be the active satellite selection. There are several methods to select whether your TracVision S3 will track Satellite A or B.

### **IRD Remote Control**

If you have followed the installation instructions, your system should be set to the active satellite pair of your choice and the system should have downloaded the appropriate channel guides. You must also have a properly configured IRD (if this has not been done, refer to your IRD User's Manual for instructions for your specific IRD). When the TracVision S3 system and the IRD have matching configurations, switching from one satellite to the other is as easy as changing the channel using the remote control. TracVision S3 will automatically switch from Satellite A to B and back again as necessary to receive your selected channel.

### **Maintenance Port Switch**

As described in *Section 2.4, "Selecting the Active Satellite,"* the maintenance port can also be used to tell the Antenna Unit which satellite it should acquire and track. To make the antenna track either Satellite A or B, first connect the PC to the maintenance port as described in *Section 2.4*. Once the data connection is made, enter the Satellite Selection parser command as follows:

| Command: | <b>@L,x<cr></cr></b><br>( <cr> indicates a carriage return/ENTER key)</cr>               |
|----------|------------------------------------------------------------------------------------------|
| Where:   | x = A or B (one of your selected satellites as<br>defined during the SATINSTALL process) |

Choosing A or B will assign the antenna to acquire and track that installed satellite.

### **DIRECTV Satellite Subscribers**

DIRECTV subscribers in certain regions of the United States will require a DSS Plus<sup>™</sup> IRD to receive both satellite and local channels. Check with DIRECTV for regional requirements. The DSS Plus IRD allows you to switch channels using the remote control. If you are a DIRECTV subscriber, but do not have a DSS Plus IRD, use the maintenance port switching option previously described.

## EchoStar and ExpressVu Satellite Subscribers

EchoStar and ExpressVu subscribers will need to use the maintenance port switching method or the optional TV/SAT Switch.

## **Internet Access**

In North America, your TracVision S3 can receive high-speed Internet data when used in conjunction with KVH's TracNet<sup>™</sup> Mobile Internet Server. With TracNet, you get full broadband Internet access on the road via DirecPC<sup>®</sup>, a service available exclusively from KVH.

In Europe, satellite Internet access is still not widely available, although some Internet services have been established in limited regions. If one of these providers offers Internet coverage in your particular area, contact that service directly for more information.

# 3.3 Watching Television

Turn on the TracVision S3 after your vehicle is parked. Once the startup procedure is complete and the antenna is locked onto your selected satellite, it is not necessary for the TracVision S3 to be turned on. You may turn off the TracVision S3 unit to avoid unnecessary use of power. Because the LNB receives its power from the IRD, the antenna will continue to receive the satellite TV signals and relay them to the IRD.

However, if you plan to change to a channel that is broadcast by another satellite, TracVision S3 must be turned on so the antenna can search for, identify, and lock onto the different satellite.

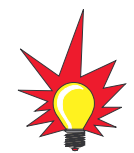

For more information about KVH's TracNet Mobile Internet Server, please visit our web site at www.kvh.com.

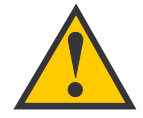

It is highly recommended that you turn off the TracVision S3 prior to moving the vehicle. TracVision S3 will not track a satellite while the vehicle is in motion.

# 4 Troubleshooting

The troubleshooting matrix shown in Table 4-1 identifies some<br/>trouble symptoms, their possible causes, and references to<br/>troubleshooting solutions.Table<br/>Troubleshooting

Table 4-1Troubleshooting Matrix

| SYMPTOM                                   | Blow | Income tuse or im- | Sarest Satellite _ Withow | Den. Configuration (Section 4.1.) | Our or rain Poorked (Section 4.1) | Incon atellite on dome (1.1.3) | The or loss overage 20. | Stat: Static Connect (Section ) | IRD USA USED (Section 1.5) | IRD (Section 4.1.7) | LND (38cric 1) -1.8) | assembly faulty (Section 4.3.) | / |
|-------------------------------------------|------|--------------------|---------------------------|-----------------------------------|-----------------------------------|--------------------------------|-------------------------|---------------------------------|----------------------------|---------------------|----------------------|--------------------------------|---|
| Antenna non-functional                    | x    |                    |                           |                                   |                                   |                                |                         |                                 |                            |                     |                      |                                |   |
| Antenna not switching channels/satellites |      | х                  |                           |                                   |                                   |                                |                         |                                 |                            |                     |                      |                                |   |
| No picture on TV set                      |      |                    |                           |                                   | х                                 | x                              | х                       |                                 |                            | х                   | х                    |                                |   |
| Intermittent picture for short intervals  |      |                    | х                         |                                   | х                                 | x                              | х                       |                                 | х                          | х                   | х                    |                                |   |
| System works at rest but not on the move  |      |                    |                           |                                   |                                   |                                |                         | х                               |                            |                     |                      |                                |   |
| System will not find satellite            |      |                    | х                         |                                   | х                                 | x                              | х                       |                                 |                            | х                   | х                    |                                |   |
| Snowy television picture                  |      |                    |                           |                                   |                                   |                                |                         |                                 |                            | х                   |                      |                                |   |
| Picture jumbled, parts missing, freezing  |      |                    |                           | х                                 |                                   |                                |                         |                                 |                            |                     |                      |                                |   |

## 4.1 Causes and Remedies for Common Operational Issues

There are a number of common issues that can affect the signal reception quality or the operation of the TracVision S3. The following sections address these issues and potential solutions.

## 4.1.1 Blown Fuse or Improper Wiring

If the Antenna Unit is installed but entirely non-responsive, there are three key factors to check as part of the troubleshooting process:

- 1. Blown Fuse The Antenna Unit is equipped with a fuse mounted on its CPU Board. If this fuse has blown or been broken, the Antenna Unit will not operate. Refer to *Section 5.4.1, "PCB Removal and Replacement,"* for details on the fuse location and how to access the CPU Board.
- 2. Wiring If the system has been improperly wired, the Antenna Unit will not operate correctly. Refer to *Section 2.3, "Wiring the TracVision S3 System,"* for complete system wiring information.

## 4.1.2 Incorrect Satellite Configuration

The satellite configuration on your IRD must match the satellite setting on the TracVision S3 system.

- Satellite A on the TracVision S3 must be the same satellite as IRD Alternative 1 (or A, based on your IRD) and must be assigned the IRD DiSEqC 1 setting.\*
- Satellite B on the TracVision S3 must be the same satellite as IRD Alternative 2 (or B, based on your IRD) and must be assigned the IRD DiSEqC 2 setting.\*
- \* The DiSEqC settings only apply to European systems.

Refer to your IRD user manual for complete instructions on configuring your IRD.

## 4.1.3 Satellite Signal Blocked

Satellite signals can be blocked or degraded by trees and branches, buildings, mountains, overpasses, or equipment on the vehicle itself. Refer to *Section 2.1, "Choosing the Best Location,"* to make certain that the TracVision S3 unit is in the optimal location. Simply moving the vehicle to clear an external obstruction will also restore signal quality.

## 4.1.4 Dew or Rain Pooling on Dome

Dew or rain can occasionally pool on the top of the radome. While this moisture will usually be dispersed when the vehicle is in motion, it can disrupt the signal while the vehicle is at rest. This issue can be minimized with two approaches:

- 1. Spray the dome with hosed water to remove the dew from the dome surface.
- 2. Periodically apply liquid dish detergent to the dome surface. Wipe the full-strength detergent on the dome and allow it to dry. This treatment will provide a film that will help moisture bead up and roll off the dome.

## 4.1.5 Outside Satellite Coverage Zone

TracVision S3 will provide outstanding reception throughout the entire coverage area for your satellite television service of choice. However, signal quality can be degraded as you approach the fringe coverage areas. Refer to your satellite television service manual to check the viable coverage area.

## 4.1.6 Incorrect or Loose RF Connectors

As part of preventive maintenance (described in *Section 5, "Maintenance,"*) KVH recommends checking the Antenna Unit cable connections. A loose RF connector can reduce the signal quality. Refer to *Section 2.3.6, "Connecting the Antenna RF Signal Cable to the IRD"* for directions on proper Antenna Unit to RF cabling.

## 4.1.7 Type of Multiswitch Used (North American Systems Only)

An active (not passive) multiswitch must always be used to connect the TracVision S3 system to multiple IRDs. Refer to *Section 2.3.6, "Connecting the Antenna RF Signal Cable to the IRD"* for directions on proper multiswitch/multiple IRD cabling.

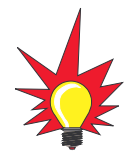

For your convenience, KVH provides links to several web sites that offer satellite coverage information. Simply go to our web site at www.kvh.com/footprint/ index.html.

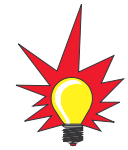

Baseline RF levels are included as part of the startup sequence provided in Appendix D.

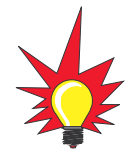

KVH offers an upgrade kit (KVH Part #02-1026) that adds in-motion tracking capability to the TracVision S3, allowing you to receive satellite signals while on the move.

## 4.1.8 Stationary Use Only

Your TracVision S3 antenna was designed for stationary use only. As such, the antenna will track the desired satellite while your vehicle is parked, but not while the vehicle is in motion.

# 4.2 IRD Troubleshooting

The IRD that was provided with your satellite television service may also be the cause of less-than-ideal operation.

## 4.2.1 IRD Wiring

Refer to *Section 2.3.6, "Connecting the Antenna RF Signal Cable to the IRD"* and your IRD user manual to confirm that the IRD is properly connected to the Antenna Unit and the television.

## 4.2.2 IRD Faulty

In the case of a faulty IRD, refer to your IRD user manual for service, replacement, and warranty information.

# 4.3 Antenna LNB Faults

*Section 5, "Maintenance,"* provides detailed instructions for authorized service personnel who may be required to replace the TracVision S3 antenna LNB.

# 4.4 Computer Diagnostics

TracVision S3 has been designed to provide diagnostic readouts on a personal computer having an RS-232 serial communication port. If you are unable to isolate a system problem with the foregoing troubleshooting tools, set up a laptop to carry out computer diagnostics as described on the next page. System problems will most likely be found somewhere through the diagnostic readouts. The diagnostics procedure requires terminal emulation software such as PROCOMM, Windows Terminal, or Windows 95/98 Hyperterminal. Use the settings appropriate to your application.

- 1. Connect one end of the PC data cable to the DB9 connector on the switchplate. Connect the other end to the serial port on the PC (a 9-pin/25-pin connector adapter may be needed for some PCs).
- 2. Open the terminal emulation software and establish the following settings:
  - 9600 baud
  - no parity
  - 8 data bits
  - 1 start bit
  - 1 stop bit
  - no flow control
- 3. Apply power to the TracVision S3 system and allow the system to complete full initialization. Data should be scrolling on the PC display to identify any system problems detected. If no data is seen, recheck your connections and the terminal software setup.

## 4.5 Maintenance Port Parser Commands

TracVision S3 system parser commands are detailed in *Appendix E*.

# 5 Maintenance

# 5.1 Warranty/Service Information

KVH Industries, Inc. warrants the KVH product purchased against defects in materials for a period of TWO (2) years and against labor costs for a period of ONE (1) year from the date of original retail purchase by the original purchaser. It is the customer's responsibility to verify the date of purchase by returning the warranty card included with the product to KVH within 30 days of purchase, or by providing a copy of a dated sales receipt for the KVH product under warranty with the warranty claim. If this date cannot be verified, the warranty period will begin 30 days after the date of manufacture of the original product purchased.

For additional information on KVH warranty, repair, and liability policies, please refer to the warranty statement provided with your TracVision S3.

# 5.2 Preventive Maintenance

TracVision S3 requires minimal preventive maintenance. The following tasks are sufficient to maintain peak performance.

## Monthly

- Wash the exterior of the radome and baseplate assembly with fresh water; a mild detergent may be added to remove grime. Do not spray the radome directly with high-pressure water.
- Do not apply abrasive cleaners or volatile solvents such as acetone to the ABS radome.

## Annually

- Remove the radome and examine the interior of the Antenna Unit for signs of corrosion, loose connections, or frayed or broken wires.
- Visually inspect the elevation drive shaft to be certain that it moves easily and is clear of grit and debris. Clean and lubricate as required.

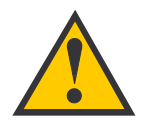

The serial number of your TracVision S3 will be required during any troubleshooting or service calls. You will find the serial number on the inside front cover of this manual.

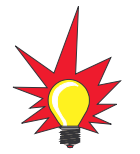

To help us continually improve the quality and reliability of our systems, please return any failed component to KVH or KVH Europe after you receive your replacement part.

## **Table 5-1** Field Replaceable Units

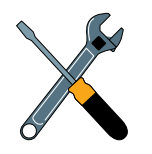

Should the fuse ever need to be replaced, TracVision S3 uses a 5x20mm, 3.15-amp, 250-volt fastblow fuse.

## 5.3 Replaceable Parts

TracVision S3 has been designed with durability and low maintenance in mind. If you experience an operating problem or otherwise require technical assistance, contact your local authorized TracVision S3 dealer/distributor first. Have the Antenna Unit serial number ready with a list of the trouble symptoms. If an authorized dealer/distributor is not located nearby, contact the factory directly at the telephone, facsimile, or e-mail listings inside the front cover.

Replacement part numbers for units that can be serviced in the field are listed in Table 5-1. These parts may be obtained from any KVH authorized dealer/distributor.

| Part Name                | Part Number  |
|--------------------------|--------------|
| Baseplate Assembly       | 02-1044-02*  |
|                          | 02-1044-04** |
| Radome Assembly          | 02-0953-05   |
| Power Cable              | 32-0590-30   |
| Antenna Data Cable       | 32-0630-30   |
| RF Cable                 | 32-0589-30   |
| PC Cable                 | 32-0628-06   |
| CPU PCB                  | 02-1043-02   |
| RF PCB                   | 02-1141-02   |
| System Fuse              | 16-0017-3150 |
| LNB (European System)    | 19-0196      |
| LNB (N. American System) | 19-0056      |
| Switchplate              | 02-1023      |

\* Baseplate assembly with single-output LNB

\*\* Baseplate assembly with dual-output LNB

It is recommended that all other technical difficulties be resolved by returning the TracVision S3 unit to an authorized service provider.

## 5.4 Field Replaceable Unit Procedures

The following subsections provide detailed procedures for repairing or swapping out field replaceable units. The procedures refer to labeled items presented on the following isometric diagrams, which are based on KVH assembly drawings.

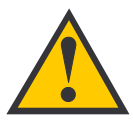

Always lift the Antenna Unit by the gray baseplate, never by the radome or any portion of the antenna assembly!

*Figure 5-1 Antenna, PCB, and Rotating Plate* 

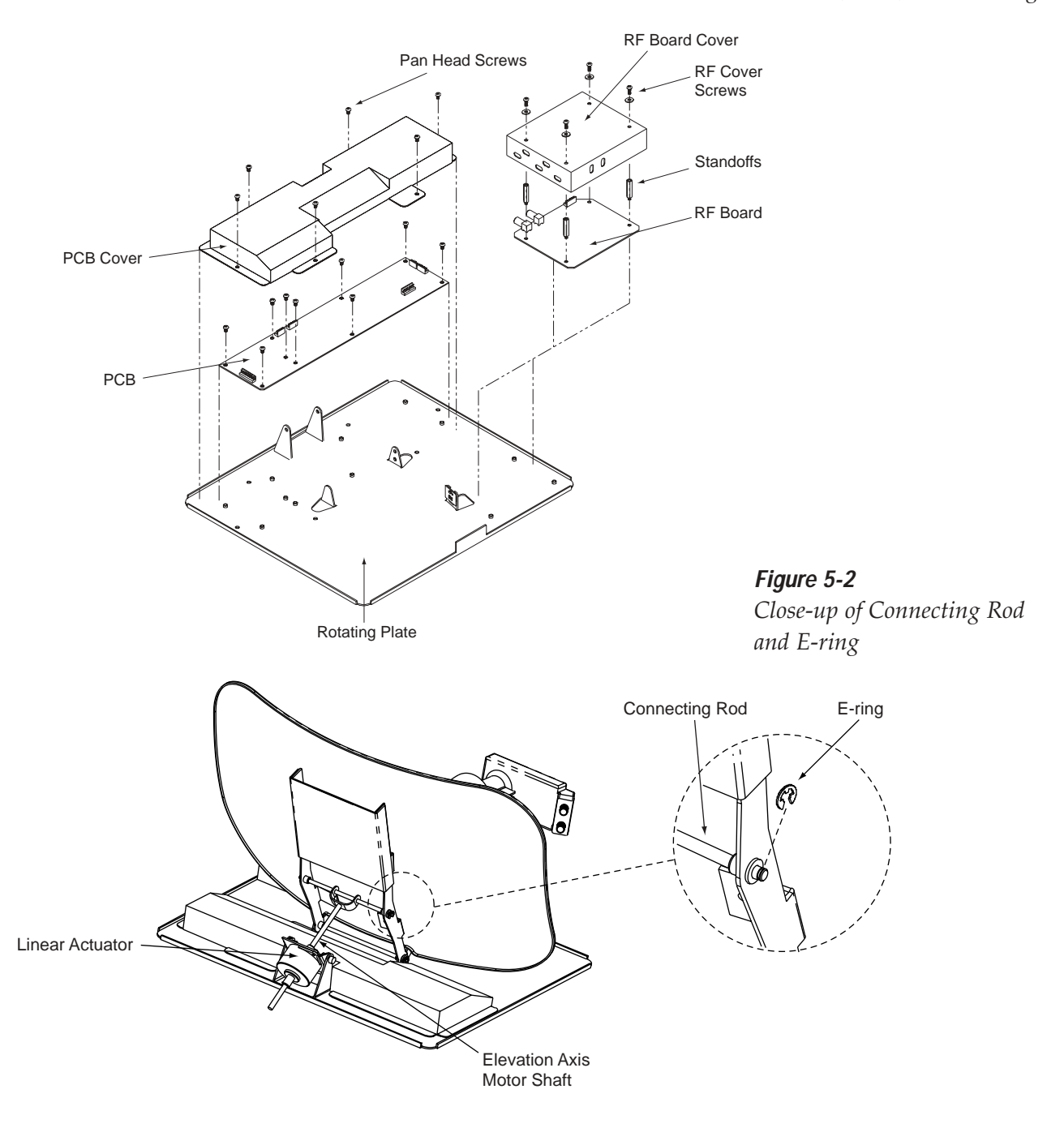

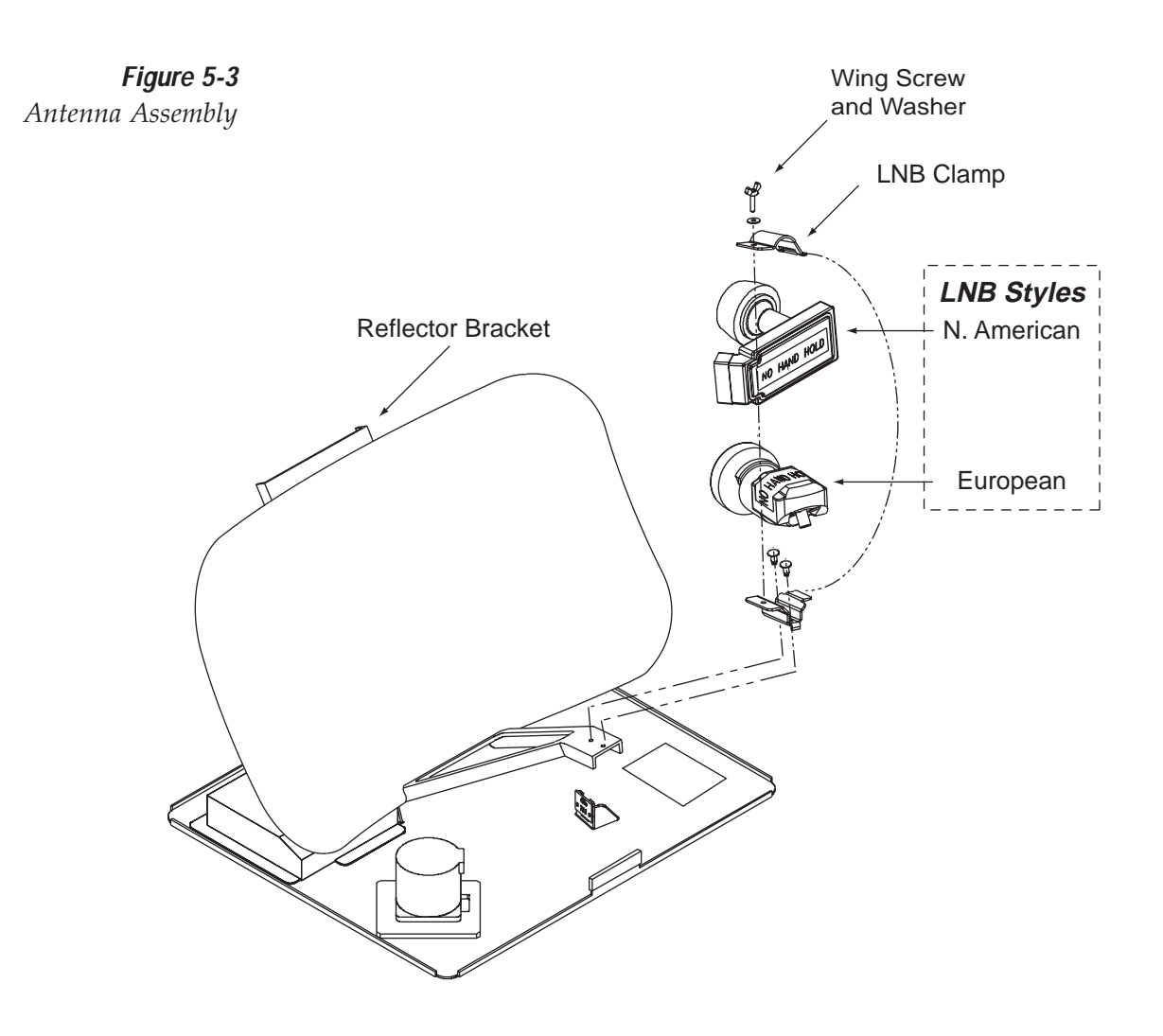

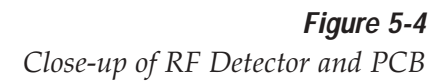

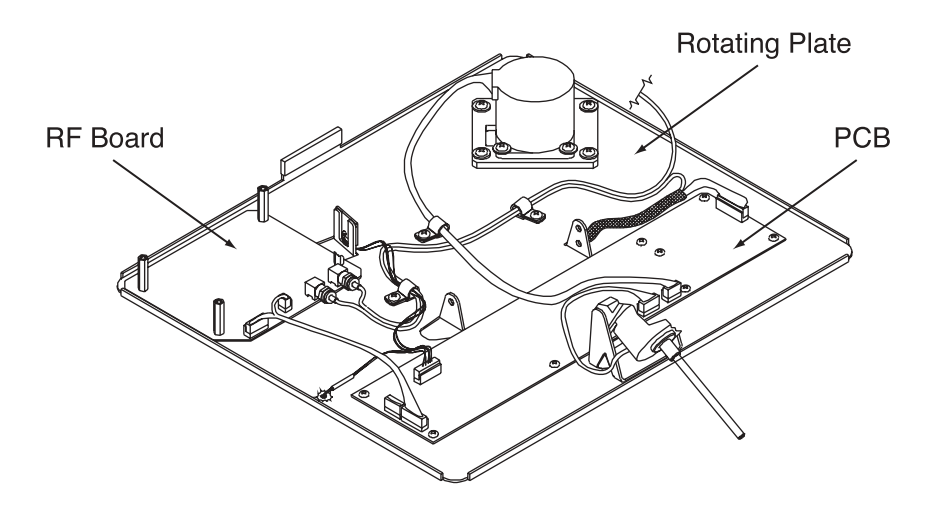

## 5.4.1 PCB Removal and Replacement

Estimated Time to Repair: ½ hour

The microprocessor PCB assembly is protected by a cover fastened to the rotating plate – *Fig. 5-1*. The cover must be removed to gain access to the main power fuse and the PCB assembly.

- 1. Using needle-nose pliers, remove the E-ring from one end of the connecting rod *Fig. 5-2*.
- 2. Remove the connecting rod by sliding it off the bracket.
- 3. Fully retract the elevation axis motor shaft *Fig. 5-5*.

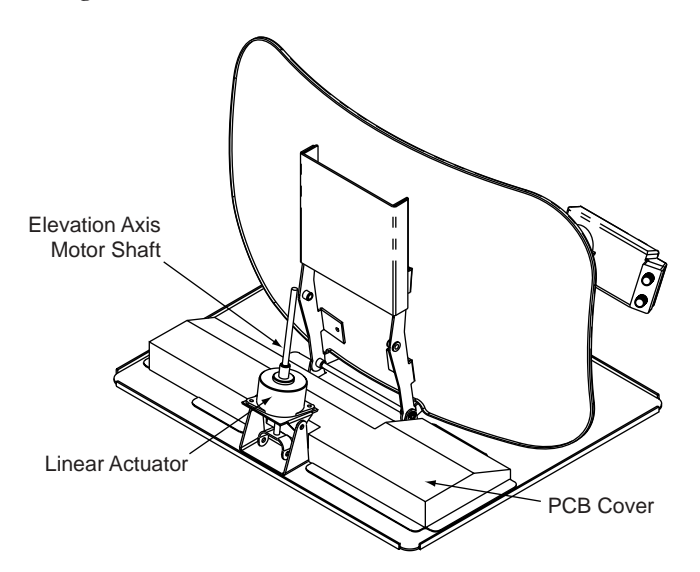

- 4. Remove 6 pan head screws from the PCB cover flanges.
- 5. Remove the PCB cover. To get the necessary clearance, rotate the linear actuator up 90° while lifting the PCB cover *Fig.* 5-5.
- 6. Remove cable connectors from PCB. Figure 5-6 on the following page illustrates the PCB arrangement and connector locations.

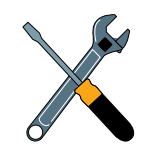

When carrying out maintenance on the PCB, be sure to not drop any of the small screws inside the mechanism. If a screw is lost within the baseplate, it must be retrieved to avoid causing any damage when the unit rotates.

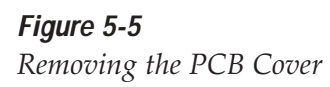

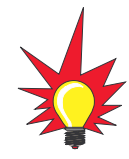

TracVision S3 is equipped with a 5x20 mm, 3.15-amp, 250 volt fastblow fuse, which is mounted on the PCB. To access and replace the fuse, remove the PCB cover.

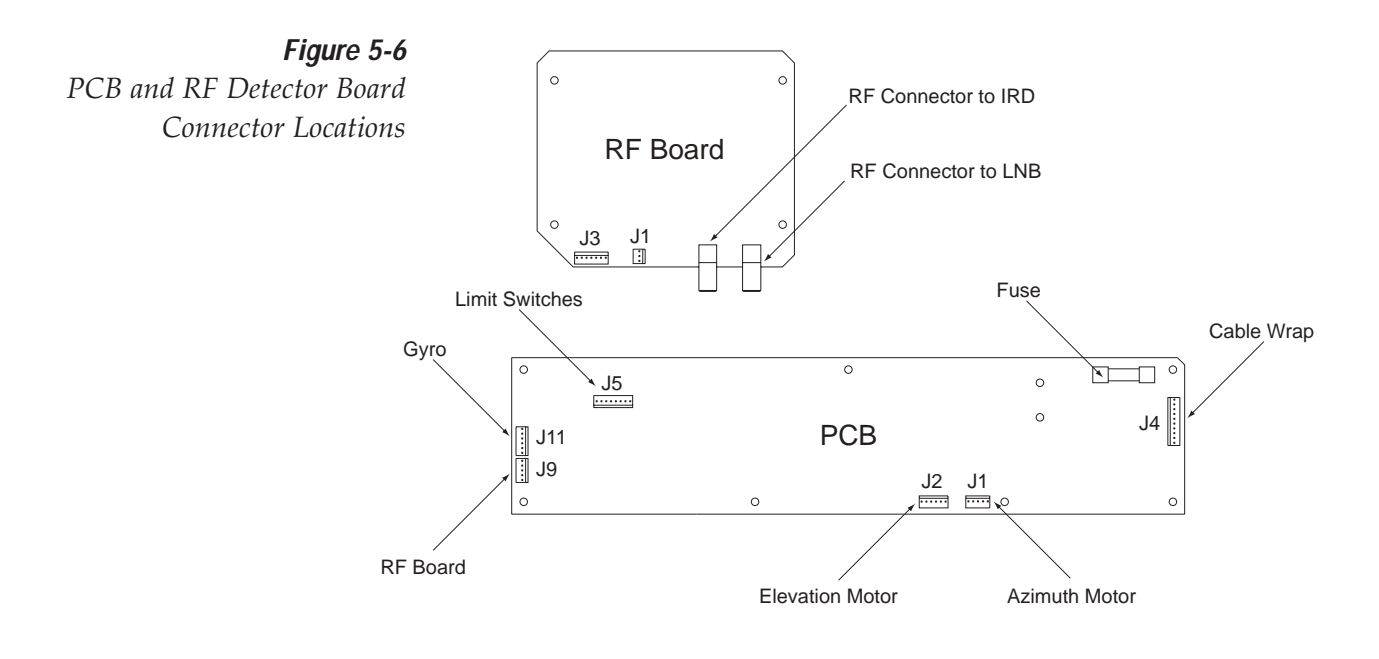

- The PCB is mounted to the rotating plate with
   9 pan head screws. Remove the screws and PCB.
- 8. Reverse this process to install the replacement PCB. Reinstall all cable connectors removed in Step 6.
- 9. Reinstall your preferred satellites as detailed in *Section 2.4.1, "Installing Your Selected Satellites."*

## 5.4.2 RF Detector/DVB Decoder

Estimated Time to Repair: ½ hour

The RF Detector PCB receives operating voltages from both the CPU board and the IRD (via the RF cable) – *Fig. 5-1*. Ensure that all power is turned off before proceeding.

- 1. Remove the 4 RF board cover screws and washers from the RF board cover.
- 2. Remove the RF board cover.
- 3. Remove 2 RF connectors from the coaxial fittings on the PCB. Tag the cables to ensure that they are returned to the same connectors.
- 4. Remove the Molex connectors from J3 and J1 *Fig.* 5-6.
- 5. Remove the 4 standoffs *Fig. 5-1*. Remove the RF Detector PCB from the rotating plate.

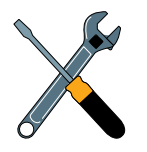

When replacing the PCB cover, be careful not to pinch any cables.

6. Installation of the replacement RF Detector is the reverse of this procedure. Be sure that the RF cables are restored to their original positions. Be sure that the center conductor pin is centered in the connector before tightening the collar.

## 5.4.3 Antenna LNB Replacement

Estimated Time to Repair: 1/2 hour

In the event that the LNB experiences problems, it may be necessary to replace it. To do so, use the following procedure:

- 1. Make a note of the current LNB skew angle, pictured in Figure 5-7 (*European systems only*).
- 2. Disconnect the RF cable connector at the LNB.
- 3. Remove the wing nut and washer from the LNB clamp *Fig. 5-3*.
- 4. Remove the top of the LNB clamp and remove the LNB.
- 5. Place the new LNB in the clamp and reattach the RF connector.
- 6. Replace the LNB clamp:
  - A. For North American LNBs, tighten the clamp fully. The replacement process is complete.
  - B. For European LNBs, do not fully tighten the clamp and proceed to step 7.
- 7. Carefully turn the LNB so that the scribe mark is aligned with the skew angle noted in Step 1. Fully tighten the clamp to complete the replacement process.

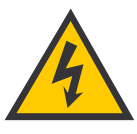

The LNB receives power from the IRD via the RF Detector PCB. Be certain that the IRD is disconnected from its power source before removing or reconnecting the LNB.

#### Figure 5-7

LNB Skew Angle Setting (European Systems Only)

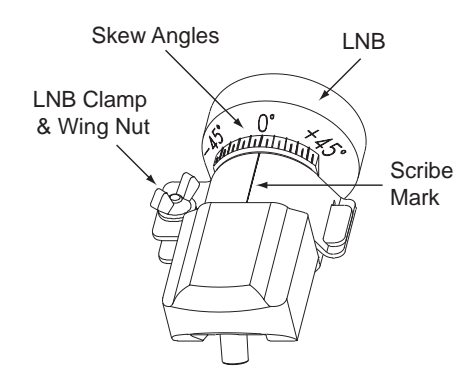

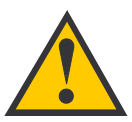

When rotating the azimuth mechanism by hand, go slowly! Hitting the mechanical stops with excessive force will damage the azimuth limit switch.

*Figure 5-8 Attaching the Shipping Restraints to the Antenna Baseplate* 

## 5.5 Preparation for Shipment

If it is necessary to repack the Antenna Unit for shipment, the shipping restraints removed or stowed during installation must be replaced. Follow these steps to reinstall the restraints.

- 1. Rotate the Antenna Unit so that the LNB is facing forward (away from the liquid-tight fittings).
- Attach the three restraints to the baseplate using the ¼"-20 x ½" long hex screws and washers (provided as part of the kitpack), and nuts (removed from the shipping restraints during installation) as pictured in Figure 5-8.

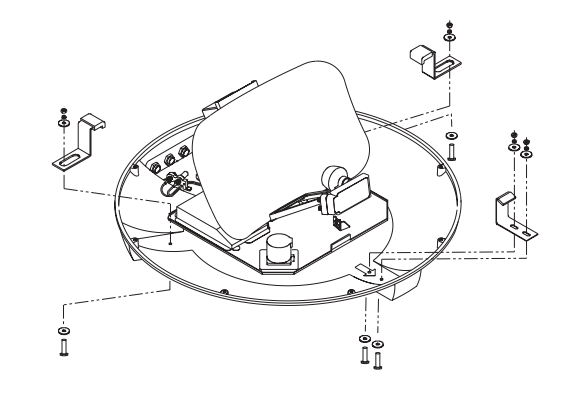

- 3. Place the antenna bracket on the forward shipping restraint.
- 4. Secure the forward restraint and bracket by wrapping two tie-wraps around the bend in the forward restraint and the antenna bracket (at the end of the LNB bracket).

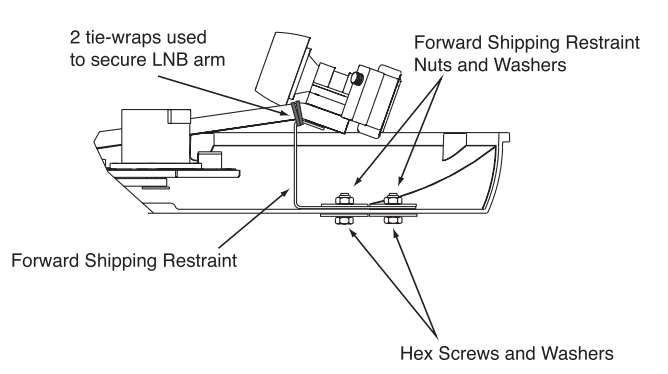

*Figure 5-9* Securing the Forward Shipping Restraint 5. Place the entire Antenna Unit into its shipping box using the original packaging material, as illustrated in Figure 5-10.

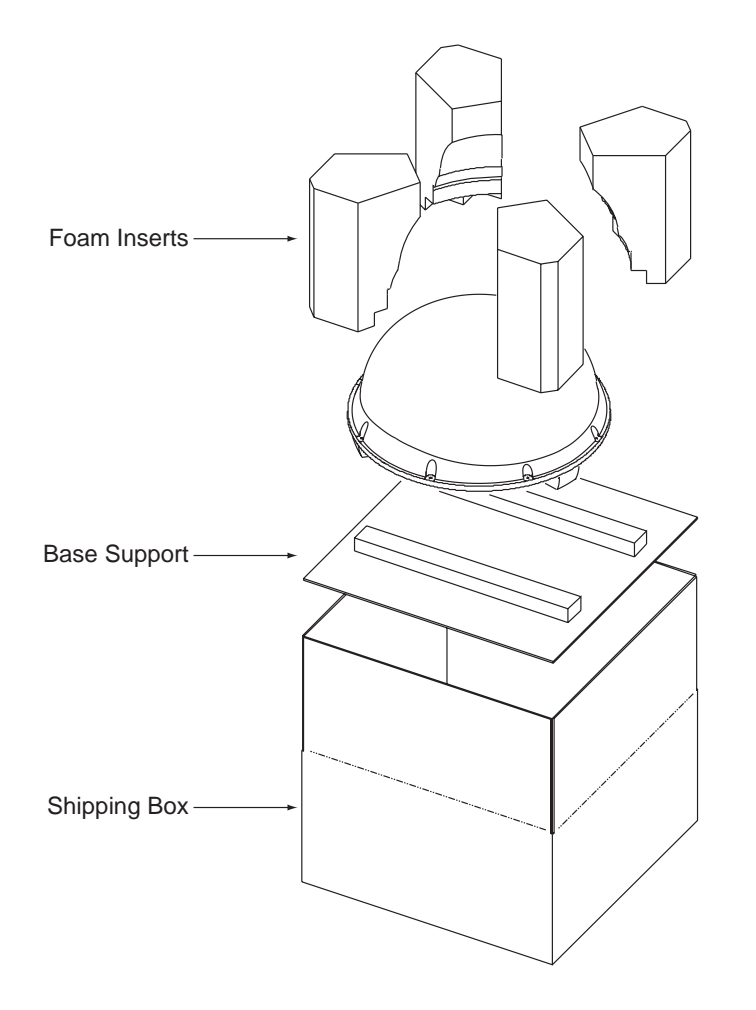

*Figure 5-10 Repackaging the TracVision S3* 

# Appendix A System Specifications

#### **Physical Characteristics**

| Power             | 11-16 volts DC @ 2.5 amps nominal, 3.5 amps peak                  |
|-------------------|-------------------------------------------------------------------|
| Dimensions/Weight | 32" (81 cm) wide x 14.5" (37 cm) high,<br>33 lbs (15 kg)          |
| LNB               | European System: Single Output<br>N. American System: Dual Output |
| Maintenance Port  | 9600 bps, 8,N,1,EIA, RS232                                        |

Table A-1

TracVision S3 System Specifications

#### **Pointing System**

| Elevation Range        | 15° to 75° |
|------------------------|------------|
| Azimuth Range          | 720°       |
| Position Repeatability | 0.1°       |

#### Environmental

| Humidity              | to 100 percent                   |
|-----------------------|----------------------------------|
| Storage Temperature   | -40°C to +85°C (-40°F to +185°F) |
| Operating Temperature | -25°C to +55°C (-13°F to +131°F) |

# Appendix B Functional Block Diagram

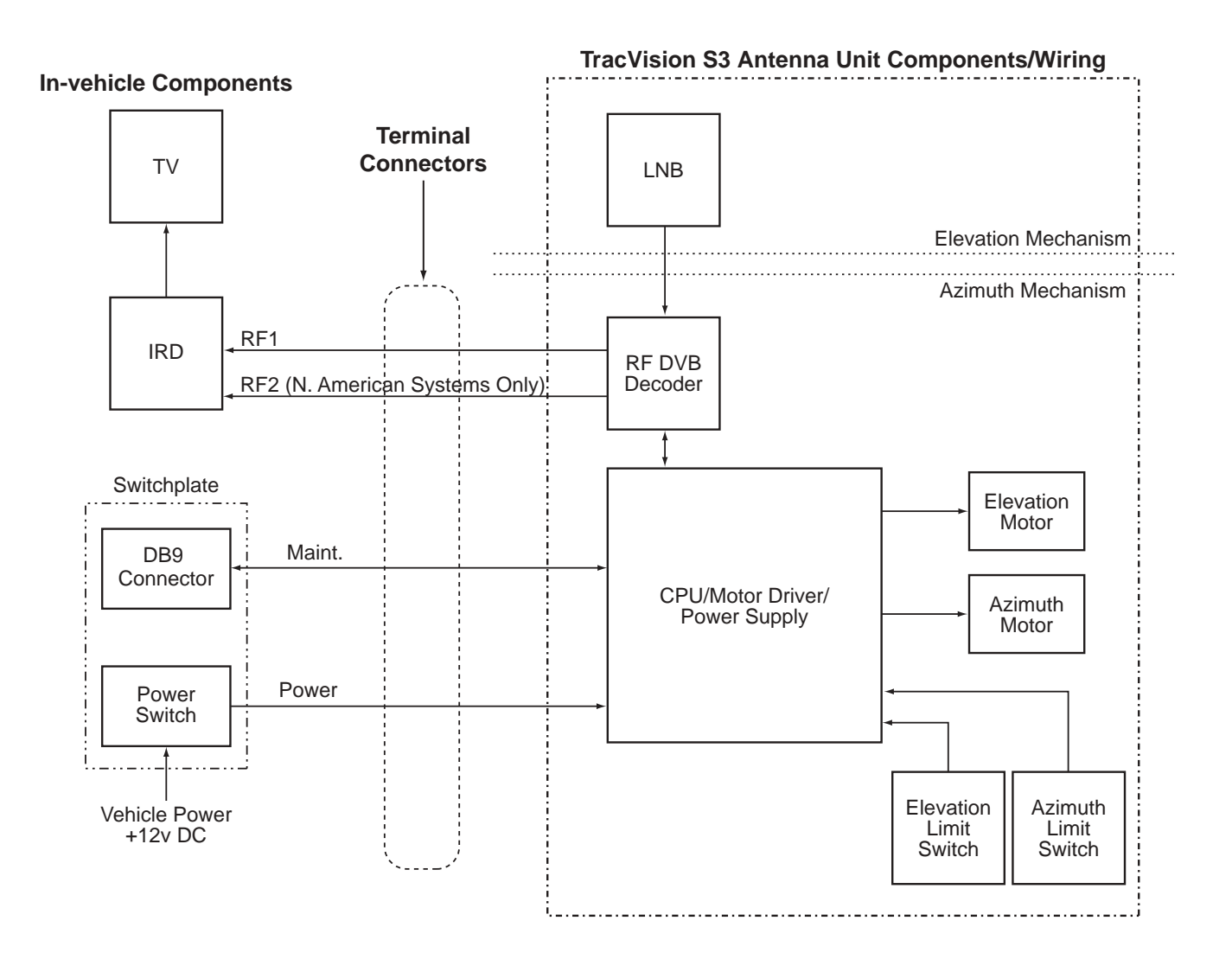

#### **Cable Assignments**

| RF1      | .RF Cable (32-0589-30)                                                      |
|----------|-----------------------------------------------------------------------------|
| RF2      | .Owner-provided RG-6 or RG-11 (75 ohms) cable (North American systems only) |
| RD/Maint | Antenna Data Cable (32-0630-30)                                             |
| Power    | .Power Cable (32-0590-30)                                                   |

# Appendix C Switchplate Template

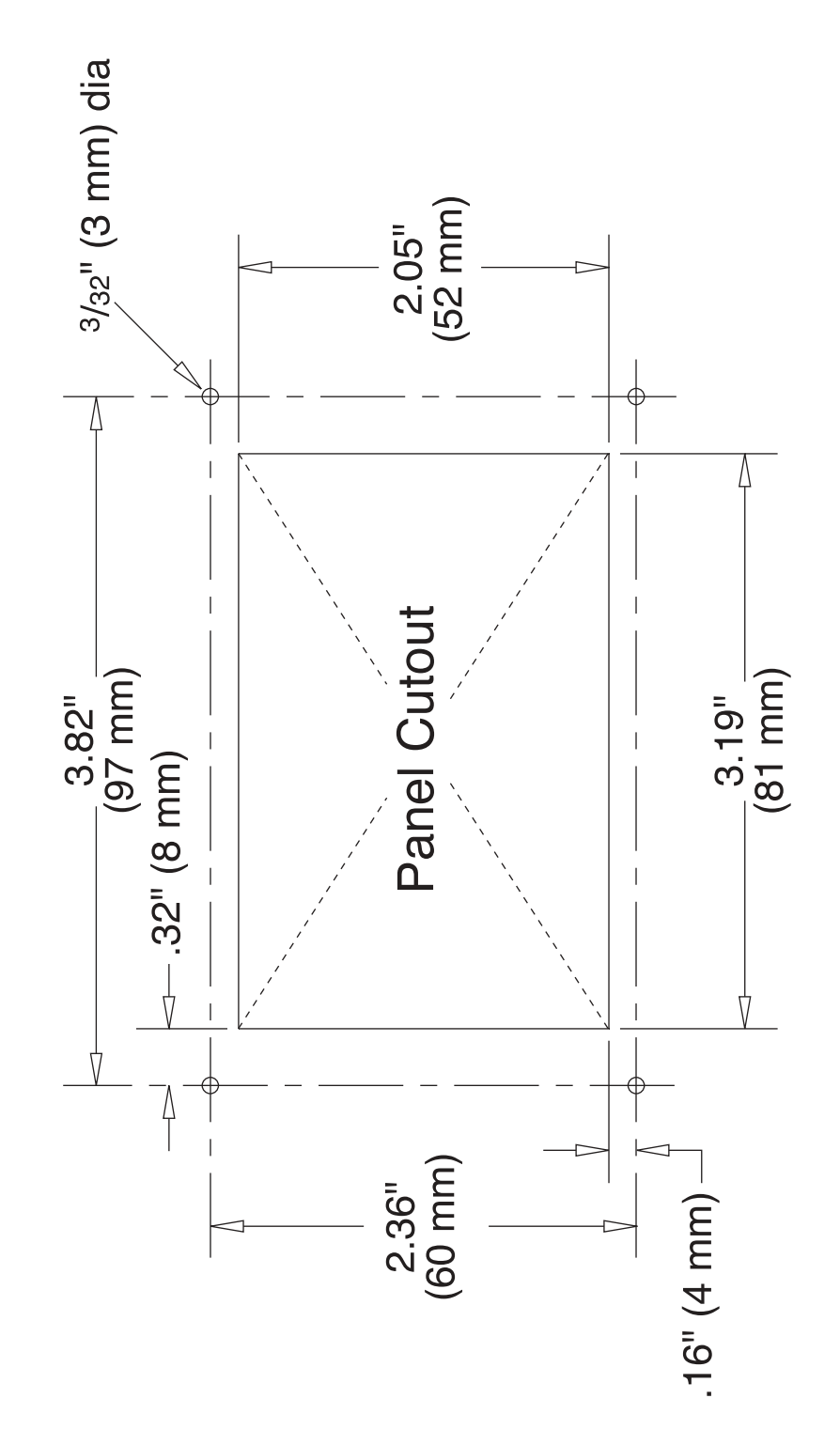

# Appendix D Startup Data Sequence

The data on the following pages presents a standard startup data sequence registered by the TracVision S3. This sequence can be recorded using the data port and a PC.

```
?PGM
KVH TracVision S3 Rev X - Version X.XX - Serial Number XXXXXXX
RF: ZAP
*** Initializing RF Controller ***
RF: S,A,V,U,V
RF: SATINSTALL, 55, C, 57, C
RF: L,A-----Identifies Satellite A or B as currently
RF: SATCONFIG
                                                loaded for acquisition
RF: F,A,12368,20000,67,0X0000,V,U,2------Satellite configuration data, Satellite A
RF: F,A,12368,20000,67,0X0000,V,U,2
RF: F,A,12238,20000,67,0X0000,H,U,2
RF: F,A,12238,20000,67,0X0000,H,U,2
RF: F,B,12374,20000,34,0X1004,V,U,3-----Satellite configuration data, Satellite B
RF: F,B,12374,20000,34,0X1004,V,U,3
RF: F,B,12381,20000,34,0X1004,H,U,3
RF: F,B,12381,20000,34,0X1004,H,U,3
RF: RF PCB Version X.X-----Current RF software revision
RF: I,0,48492,00000,00425,0
RF COMM: PASS-----PASS is expected
*** Initializing Antenna ***
GPS: UTC: 083000.00, Lat: 4131.00N, Long: 7115.00W
GPS: DSS_119 AZ = 238.9, EL = 22.1
GPS: DSS_101 AZ = 220.9, EL = 33.4
Limit Switch Test
Limit Switch Status: PASS-----PASS is expected
*** Limit Switch Search ***
Searching for DSS_101, Threshold = 1000
Satellite Found: AZ = 177.1, EL = 34.0, RF = 1968
RF: Freeze DAC = +01256
+POS: 170.6 34.0 1971
RF: S,A,V,U,V
RF: AGAIN #1
*** Initializing Finetune ***
+POS: 177.7 34.0 2057
+POS: 175.4 34.0 2684
+POS: 175.4 34.0 2659
Signal Peaked: AZ = 175.33, EL = 33.98, RF = 2674
*** Network ID Check ***-----Comparing the tracked satellite's network ID
+POS: 175.3 33.9 2615
                                                to the selected satellite's network ID
+POS: 175.3 33.9 2580
```

RF: Y,0X0000------Indicates positive satellite identification
\*\*\* Tracking DSS\_101 \*\*\*-----Identifies satellite currently tracked
+POS: 175.3 33.9 2564 (TV broadcast image should be available)
+POS: 175.3 33.9 2497
+POS: 175.3 33.9 2497
+POS: 175.3 33.9 2488
+POS: 175.3 33.9 2496
Saved Sat Pos: AZ = 175.27, EL = 33.91

# **Appendix E** Maintenance Port **Parser Commands**

TracVision S3 system parser commands are parsed when the system receives an ASCII carriage return (Hex 0D). An ASCII line feed (Hex 0A) is permitted but is ignored in any transmitted command. All system responses are terminated with an ASCII carriage return followed by a line feed and ending with either an acknowledge character (ASCII > (Hex 3E)) or a not-acknowledge character (ASCII ? (Hex 3F)). The parser commands are shown below in boldface capital letters but they are not case-sensitive. In most cases the command is responded to with an echo; that is, if you type **ZAP**, for example, and press "ENTER" the response will be the command you have entered. For other commands the response is specific for each command, such as **VERSION**, STATUS or HELP.

#### System Commands **E.1**

#### Software Version

| Software vers                                      | Table E-1                       |                 |
|----------------------------------------------------|---------------------------------|-----------------|
| Function: reports software version and system type |                                 | System Commands |
| Command:                                           | VERSION                         |                 |
| Argument:                                          | none                            |                 |
| Response:                                          | KVH TracVision S3 Version XX.XX |                 |

#### System Status Report

| Function: | reports general system status |
|-----------|-------------------------------|
| Command:  | STATUS                        |
| Argument: | none                          |
| Response: | system status string          |

#### Initialize the System

| Function: | initializes the system (perform a soft reset)     |
|-----------|---------------------------------------------------|
| Command:  | ZAP                                               |
| Argument: | none                                              |
| Response: | echoes the command, then reinitializes the system |
| Function: | calculates necessary LNB skew based on latitude, longitude, and selected satellite |
|-----------|------------------------------------------------------------------------------------|
| Command:  | SKEWANGLE*                                                                         |
| Argument: | none                                                                               |
| Response: | displays skew angle                                                                |

### Find Skew Angle for Currently Selected Satellite

\* Before this command can function properly, you must perform the GPS Position command detailed in Section E.6 to provide the system with the proper latitude and longitude.

#### Help on Parser Commands

| Function: | lists parser commands               |
|-----------|-------------------------------------|
| Command:  | HELP                                |
| Argument: | none                                |
| Response: | print a list of all parser commands |

# E.2 Manual Positioning Commands

To execute the following commands, first put the Antenna Unit in idle mode by typing **HALT** and pressing "ENTER." Positioning commands may be entered after the antenna comes to rest.

Table E-2

Manual Positioning Commands

#### **Azimuth Angle**

| Function: | commands a manual azimuth angle that the mechanism moves to                                                   |
|-----------|----------------------------------------------------------------------------------------------------|
| Command:  | AZ,xxxx (range is 0000-3599)                                                                                  |
| Argument: | desired azimuth angle of the mechanism relative to external magnetic reference, or baseplate fwd, 000°-359.9° |
| Response: | echoes the command; mechanism moves at a fixed velocity                                                       |

### **Elevation Angle**

| •         |                                                                      |
|-----------|----------------------------------------------------------------------|
| Function: | commands a manual elevation angle that the mechanism moves to        |
| Command:  | <b>EL,xxx</b> (range is 100-850)                                     |
| Argument: | desired elevation angle of the mechanism relative to up, 10.0°-85.0° |
| Response: | echoes the command; mechanism moves at a fixed velocity              |

# Azimuth CW Step

| Function: | commands a 0.1 deg CW manual step in azimuth angle |
|-----------|----------------------------------------------------|
| Command:  | 6                                                  |
| Argument: | none                                               |
| Response: | echoes the command                                 |

# Azimuth CCW Step

| Function: | commands a 0.1 deg CCW manual step in azimuth angle |
|-----------|-----------------------------------------------------|
| Command:  | 4                                                   |
| Argument: | none                                                |
| Response: | echoes the command                                  |

# **Elevation UP Step**

| Function: | commands a 0.1 deg UP manual step in elevation angle |
|-----------|------------------------------------------------------|
| Command:  | 8                                                    |
| Argument: | none                                                 |
| Response: | echoes the command                                   |

### **Elevation DOWN Step**

| Function: | commands a 0.1 deg DOWN manual step in elevation angle |
|-----------|--------------------------------------------------------|
| Command:  | 2                                                      |
| Argument: | none                                                   |
| Response: | echoes the command                                     |

# E.3 Operational Commands

To execute the following commands, first put the Antenna Unit in idle mode by typing **HALT** and pressing "ENTER." After the system comes to a halt, type **DEBUGON** and press "ENTER" to enter programming mode.

# Table E-3

**Operational Commands** 

| Tracking Mode |                                         |
|---------------|-----------------------------------------|
| Function:     | starts active tracking of the satellite |
| Command:      | TRACK                                   |
| Argument:     | none                                    |
| Response:     | echoes the command                      |

### Idle Mode

| Function: | halts active tracking and conical scan, then enters idle mode |
|-----------|---------------------------------------------------------------|
| Command:  | HALT                                                          |
| Argument: | none                                                          |
| Response: | echoes the command                                            |

### Current Cable Wrap Angle

| Function: | sets or reports current cable wrap angle, defined as 0° (CCW limit) to 700° (CW limit); the value is expressed as 0000-7000 with an implied decimal |
|-----------|----------------------------------------------------------------------------------------------------|
| Command:  | WRAPANGLE,xxxx                                                                                                    |
| Argument: | the desired cable wrap angle setting                                                                                                    |
| Response: | Wrap Angle = xxxx                                                                                                    |

# E.4 Tracking and Conical Scan Commands

# Table E-4Target Location

Tracking and Conical Scan Commands

| reports the target location in antenna frame. Data<br>format is E### for elevation in degrees 000-900 and<br>A#### for azimuth in degrees 0000-3599 with<br>implied decimals |
|----------------------------------------------------------------------------------------------------|
| TGTLOCATION                                                                                                    |
| none                                                                                                    |
| Target Location = A = E###, A####<br>B = E###, A####                                                                                                    |
|                                                                                                    |

# Analog Signal Strength Report

| Function: | reports signal strength from RF detector circuit in A/D counts (000-FFF Hex) |
|-----------|------------------------------------------------------------------------------|
| Command:  | SIGLEVEL                                                                     |
| Argument: | none                                                                         |
| Response: | Signal Strength = xxxx                                                       |

# E.5 RF Board Commands

### Serial Communications, Status/Polarization Report, Tone Changes

| Function: | start serial communications, reports status & polarization/tone changes                                                                                                    |
|-----------|----------------------------------------------------------------------------------------------------|
| Command:  | @S                                                                                                    |
| Response: | S,s,p,b,m <cr> every 5 seconds until &gt;<cr>is returned from system software</cr></cr>                                                                                                    |
| Where:    | s = Satellite (a = Primary, b = Secondary)<br>p = Polarization (v = Vertical, h = Horizontal, x = No<br>LNB Power)<br>b = Band (h = High Band, I = Low Band, u = USA)<br>m = Mode (v = Valid, i = Invalid)* |

\* The Mode bit is used to evaluate the Satellite, Polarization, & Band combination vs. the Frequency/Symbol Rate/FEC currently in RAM. This bit will be set to invalid if the Frequency for the selected combination is set to 0x0000; otherwise it will be set to valid.

| Function: | reports all RF tracking parameters for primary & secondary satellites*                                                                                                    |
|-----------|----------------------------------------------------------------------------------------------------|
| Command:  | @SATCONFIG                                                                                                    |
| Response: | F,x,fffff,S,C,ID,P,B,D <cr></cr>                                                                                                    |
| Where:    | <ul> <li>x = Satellite (a = Primary, b = Secondary)</li> <li>fffff = Frequency in MHz (00000 and 10700 to 12700)</li> <li>S = Symbol rate in Mbit/Sec (1000 to 29999)</li> <li>C = FEC code rate (valid rates = 12, 23, 34, 56, 67, 78)</li> <li>ID = Satellite Network ID in hexidecimal format (valid range = 0x0000 to 0xffff hex)</li> <li>P = LNB Polarization (v = Vertical, h = Horizontal)</li> <li>B = the LNB down conversion frequency (I = Iow, h = high, u = USA)</li> <li>D = decoding type (0 = test, 1 = DSS-A, 2 = DSS-B, 3 = DVB)</li> </ul> |

### **Report RF Tracking Parameters**

\* This command dumps all eight combinations of the Satellite/ Freq/Sym/FEC/ID/POL/Band/Decode currently stored in RAM. Table E-5

**RF** Board Commands

| Function: | sets RF tracking parameter                                                   |
|-----------|------------------------------------------------------------------------------|
| Command:  | @SATCONFIG,X,N,F,S,C,ID,P,B,D <cr></cr>                                      |
| Response: | Echoes the input data                                                        |
| Where:    | @SATCONFIG = directs data to the RF Board                                    |
|           | X = satellite location A or B                                                |
|           | N = satellite table # (98 & 99 are slots for user-<br>configured satellites) |
|           | F = frequency in MHz (either 00000 or a range from 10700 - 12700)            |
|           | S = the satellite transponder symbol rate in<br>Mbit/second (01000 - 29999)  |
|           | C = the FEC code (e.g., 12, 23, 34, 56, 67, 78)                              |
|           | ID = the satellite network ID in hexidecimal format (0x####)                 |
|           | P = the LNB polarization (v = vertical,<br>h = horizontal)                   |
|           | B = the LNB down conversion frequency (I = low,                              |
|           | D = decoding type (0 = test, 1 = DSS-A,<br>2 = DSS-B, 3 = DVB)               |

### Set RF Tracking Parameters

#### ID Match/Decoded Network ID

| Function: | report ID match and decoded network ID                                    |
|-----------|---------------------------------------------------------------------------|
| Command:  | @CHECKID                                                                  |
| Response: | Y,0X####<br>N,0X####<br>Y,NoID<br>N,NoID                                  |
| Where:    | Y = yes<br>N = no<br>0X#### = network ID<br>NoID = satellite unidentified |

# E.6 Installation Commands

To execute the following commands, first put the Antenna Unit in idle mode by typing **HALT** and pressing "ENTER." After the system comes to a halt, type **DEBUGON** and press "ENTER" to enter programming mode.

### Select Active Satellite

| Function: | switch antenna tracking to/from satellite A and B     |
|-----------|-------------------------------------------------------|
| Command:  | @L,x                                                  |
| Where:    | x = A or B (as defined during the SATINSTALL process) |

### Set/Report GPS Position

| Function: | reports or sets default GPS position                                                                                                    |
|-----------|----------------------------------------------------------------------------------------------------|
| Command:  | GPS <cr><br/>GPS,XX,D,YYY,E</cr>                                                                                                    |
| Response: | GPS = XXD YYYE <cr><br/>GPS: XXD YYYE</cr>                                                                                                    |
| Where:    | $\begin{array}{l} XX = \text{latitude (0-90)} \\ D = S (\text{South) or N (North)} \\ YYY = \text{longitude (0-180)} \\ E = E (\text{East) or W (West)} \end{array}$ |

### Report Satellite Names

| Function: | report names for satellites A and B                             |
|-----------|-----------------------------------------------------------------|
| Command:  | SATINSTALL                                                      |
| Response: | SATINSTALL, <sat_a_name>,<sat_b_name></sat_b_name></sat_a_name> |

### **Report Configured Satellite Names**

| Function: | report names for all configured satellites                 |
|-----------|------------------------------------------------------------|
| Command:  | SATLISTA                                                   |
| Response: | SATLISTA, <sat_name1>,,<sat_namex></sat_namex></sat_name1> |

### Report Valid Satellite B Selections

| Function: | report names for all valid satellite B selections for a given satellite A selection              |
|-----------|--------------------------------------------------------------------------------------------------|
| Command:  | SATLISTB, <sat_a_name></sat_a_name>                                                              |
| Response: | SATLISTB, <sat_a_name>,<sat_b_name1>,<br/><sat_b_namex></sat_b_namex></sat_b_name1></sat_a_name> |

### Install Satellite Pair

| Function: | installs satellites A and B as the satellite pair                           |
|-----------|-----------------------------------------------------------------------------|
| Command:  | SATINSTALL, <sat_a_name>,<sat_b_name></sat_b_name></sat_a_name>             |
| Response: | if valid pair, echoes the input data if invalid pair, returns error message |

# Table E-6

Installation Commands

| Function: | configures one of the user-configurable satellites with the longitude provided                                                                                                    |
|-----------|----------------------------------------------------------------------------------------------------|
| Command:  | SATCONFIG,USERX,YYY,Z,D,L                                                                                                    |
| Response: | if valid pair, echoes the input data if invalid pair, returns error message                                                                                                    |
| Where:    | $\begin{array}{l} X = 1 \text{ or } 2 \\ YYY = \text{longitude (0-180)} \\ Z = E \text{ (East) or W (West)} \\ D = \text{decoding type (0 = test, 1 = DSS-A,} \\ 2 = DSS-B, 3 = DVB) \\ L = LNB \text{ polarization (c = circular, I = linear)} \end{array}$ |

### Configure Longitude of a User-configurable Satellite

# E.7 Debug Commands

Table E-7

Debug Commands

# **Report Offset Angles**

| Function: | reports system offset angles                                                  |
|-----------|-------------------------------------------------------------------------------|
| Command:  | OFFSETS<br>OFFSETS,XXXXX,YYYY                                                 |
| Response: | Offsets = XXXXX.X XXXXX.X                                                     |
| Where:    | X = new azimuth offset (-1800 - 1800)<br>Y = new elevation angle (-450 - 450) |

### **Applies Default Values to Default Satellites**

| Function: | updates the default satellites to the default values                                                                     |
|-----------|----------------------------------------------------------------------------------------------------|
| Command:  | SATPAIR,X                                                                                                    |
| Response: | displays numerous frequency commands and<br>reports "Satellite Installation Complete"                                    |
| Where:    | X = 0 (satellites default to Astra & Hotbird)<br>or<br>X = 1 (satellites default to ExpressVu and<br>EchoStar 119)<br>or |
|           | X = 2 (DSS 101 and DSS 119)                                                                                              |

# Report Last Satellite Tracked/Update Value

| Function: | reports the last satellite tracked or updates the last<br>tracked satellite to the value input if it is different<br>from the current value |
|-----------|----------------------------------------------------------------------------------------------------|
| Command:  | LASTSAT<br>LASTSAT,X                                                                                                    |
| Response: | Last = <sat_name></sat_name>                                                                                                    |
| Where:    | X = A (updates to satellite A)<br>or<br>X = B (updates to satellite B)                                                                      |

# KVH Industries Limited Warranty TracVision S3

### Limited Warranty on Hardware

KVH Industries, Inc. warrants the KVH product purchased against defects in materials for a period of TWO (2) years and against labor costs for a period of ONE (1) year from the date of original retail purchase by the original purchaser. It is the customer's responsibility to verify the date of purchase by returning the warranty card included with the product to KVH within 30 days of purchase, or by providing a copy of a dated sales receipt for the KVH product under warranty with the warranty claim. If this date cannot be verified, the warranty period will begin 30 days after the date of manufacture of the original product purchased.

If you discover a defect, KVH will, at its option, repair, replace or refund the purchase price of the product at no charge to you, provided you return it during the warranty period, transportation charges prepaid, to the factory direct. Please attach your name, address, telephone number, a description of the problem and a copy of the bill of sale or sales receipt as proof of date of original retail purchase, to each product returned to warranty service. Alternatively, you may bring the product to an Authorized KVH dealer/distributor for repair. If the product was installed by an Authorized KVH dealer/distributor list), KVH will cover the dealer's/distributor's labor charges for warranty repairs, provided the dealer/distributor contacts KVH for pre-approval of the charges.

This Limited Warranty does not apply if the product has been damaged by accident, abuse, misuse or misapplication or has been modified without the written permission of KVH; if any KVH serial number has been removed or defaced; or if any factory-sealed part of the system has been opened without authorization.

### **Return Authorization**

A Return Material Authorization is required prior to returning the product to KVH Industries. Please call our Technical Support Department at +1 401 847-3327 or send an e-mail to techs@kvh.com to obtain the RMA number. Write the number in large, clear characters on the outside of the box. To avoid confusion and misunderstandings, shipments without an RMA number clearly visible on the outside box will be refused and returned to you at your expense. If possible, use the original box and packing material to protect the equipment from damage in shipment. KVH assumes no responsibility for warranty shipments from the customer to the factory if not shipped in the manner prescribed above.

THE EXPRESS WARRANTIES SET FORTH ABOVE ARE THE ONLY WARRANTIES GIVEN BY KVH WITH RESPECT TO ANY PRODUCT FURNISHED HEREUNDER; KVH MAKES NO OTHER WARRANTIES, EXPRESS, IMPLIED OR ARISING BY CUSTOM OR TRADE USAGE, AND SPECIFICALLY DISCLAIMS ANY WARRANTY OF MERCHANTABILITY OR OF FITNESS FOR A PARTICULAR PURPOSE. SAID EXPRESS WARRANTIES SHALL NOT BE ENLARGED OR OTHERWISE AFFECTED BY TECHNICAL OR OTHER ADVICE OR SERVICE PROVIDED BY KVH IN CONNECTION WITH ANY PRODUCT.

KVH's liability in contract, tort or otherwise arising out of or in connection with any product shall not exceed the price paid for the product. IN NO EVENT SHALL KVH BE LIABLE FOR SPECIAL, PUNITIVE, INCIDENTAL, TORT OR CONSEQUENTIAL DAMAGES OR LOST PROFITS OR GOODWILL (INCLUDING ANY DAMAGES RESULTING FROM LOSS OF USE, DELAY IN DELIVERY OR OTHERWISE) ARISING OUT OF OR IN CONNECTION WITH THE PERFORMANCE OR USE OR POSSESSION OF ANY PRODUCT, OR ANY OTHER OBLIGATIONS RELATING TO THE PRODUCT, EVEN IF KVH HAS BEEN ADVISED OF THE POSSIBILITY OF SUCH DAMAGES.

If any implied warranty, including implied warranties of merchantability and fitness for a particular purpose, cannot be excluded under applicable law, then such implied warranty shall be limited in duration to ONE (1) YEAR from the date of the original retail purchase of this product by the original purchaser.

Some states/countries do not allow the exclusion or limitation of implied warranties or liability for incidental or consequential damages, so the above limitations may not apply to you. This warranty gives you specific legal rights, and you may also have other rights which vary from state/country to state/country.

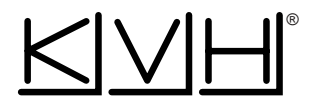

# KVH Industries, Inc.

50 Enterprise Center Middletown, RI 02842 U.S.A. Phone: (401) 847-3327 Fax: (401) 849-0045 E-Mail: info@kvh.com Internet: www.kvh.com

# KVH Europe A/S

Ved Klaedebo 12 2970 Hoersholm Denmark Phone: +45 45 160 180 Fax: +45 45 867 077 E-Mail: info@kvh.dk Internet: www.kvh.com